# Mode d'emploi

Conductimètre de laboratoire 703

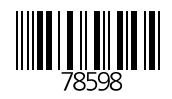

Knick >% Lwpvâazytînsp%Tprpà, âp NxmO%%123 Ipïnvpîâ83%7 K 696; 8%paxby [ v\$%29>%85.%56%6 5 M ç3%29>%85.%56%6 755

CE

#### Garantie

[z" â‰i dj" â‰izy^âl â ‰i y^ ‰p^ %3%/y^ %% ol âpà op ‰lv ‰bääl t^zy % päl ‰i là % àl âi tậpx py â‰i y^ yz âàp %^ typ %% on plâzy ‰pi yn z ‰p ‰l'll àp tw3 Hnnp^ ztàp % là yâ %3%/y3

#### Modifications pour la version logiciel 2

#### Etalonnage manuelle par introduction de la constante de cellule

Sp‰szop‰sálvzyylrp‰sly"pw‰pàx på‰sálvzyypà‰kw‰pwävyo‰p‰sp°"àp‰äpn%yp‰z2 wázy%"pwnzy`"p3

#### Compensation de température avec des sondes Pt 1000 / NTC 30 k

SI%nzx | py^l afzy%np%apx | al aî ap%np"a%aap%nooppna" p%ny%atwî | ya%yp%zyop%Ma%6555 z"%u[J%85%/3%5p^%zyop^%zya% wpnatzyy p^%"azx lat`"px pya3%5l%z^^tmtwta %s"at2 wî pa%yp%zyop%Ma%655%p^a%ty^t%"||atx p3

# **Consignes de sécurité**

# Lire et respecter impérativement les instructions suivantes !

Avant de mettre l'appareil sous tension, vérifier si la tension d'alimentation correspond bien à celle indiquée pour l'appareil.

En ouvrant l'appareil, vous mettez à découvert des pièces sous tension. Par conséquent, n'ouvrez pas l'appareil. Si une réparation s'avère nécessaire, retournez l'appareil à l'usine.

S'il faut malgré tout ouvrir l'appareil à titre exceptionnel, il faut tout d'abord le déconnecter des sources de tension. Assurez–vous que l'appareil est bien débranché.

La réparation ou le réglage de l'appareil ouvert et sous tension ne doivent être confiés qu'à un spécialiste instruit des risques encourus.

Sur l'appareil ouvert, certaines pièces présentent un risque d'électrocution mortelle en cas de contact.

Mettre l'appareil hors service et le protéger contre toute mise en service involontaire lorsqu'une utilisation sans risque n'est plus garantie.

- Ceci peut être le cas dans les conditions suivantes :
- □ l'appareil présente des dommages apparents
- □ défaillance du circuit électrique
- □ stockage prolongé à une température supérieure à 70 °C
- □ chocs importants pendant le transport

Avant de remettre l'appareil en service, il faut procéder à une vérification selon la norme DIN EN 61010 section 1, qui sera de préférence effectuée en usine par le fabricant.

# Remarques concernant l'émission de perturbations électromagnétiques

### Certificat du fabricant/importateur

Uz<sup>"</sup>^%npàãtdzy<sup>^</sup>%<sup>"</sup>p%p4W

p^â‰yât|làl^tâ ‰zyozax x py≠ç‰tàpnâtäp^% TW[ Hx â mwaror %79846>>63 S"âwtîlâzy‰zyozax p‰p‰pàálty^%||làptŵ%|là‰pçpx|wp%x pâap `a`‰p‰ p^ ``àp.%p `â âz ʿâpozt^%âap%z ``x t`p%%npàáltyp^%ap âatnâtzy^3%/p^|pnâpé%/là‰zy^ ```pyâ‰p ty^âaïnâtzy^‰ `% zop‰ px|wzt3

### Respect des limites d'émission de perturbations électromagnétiques

Szá```p%npá%l||làpt%np^á%atvtî %% watyâ atp``a%o``y%ot^|z2 ^táto%np%s p^``àp1%wotq``á%l^^``àpa%v``p%np^%at\wp``á%o x t^2 ^tzy^%là'`tâp^%zyá%py%az``^%ztyá`%ap^|pnâ p^%nzyoza2 x x pyá%v``%ozn``x pyá%blx á`mwarqr %39846>>6%v`ç%okx tâp^ op^%lwnp^%pá3%apwupa`%pyätazyylyá`3 -Hx á`mwarqr %39846>>6%vypcp%o1%%71%wuy l%o3=36.

Jpበ|| làptwás | zyo‰ ç%otàpnātäp %op%ov %as w| szytp lwupx lyop1% rlwux pyâ%oy% ^ zntlāzy% äpn%ol "âàp l||làptŵ%Rytnv%yāt|làl îtâ ^ 3% y%ol ^ %ol ^ zntlāzy läpn%ol "âàp ^ % ||làptŵ 1%wi âtwî lâp ä%o â&apy "%%op%" p np %oy âtworazy ^ %ap ^ | pnậpyā% rlwux pyâ%ou %ook tập o x t ^ tzy%op% påä àmlāzy ^ %wunâazx lry â` " p nzyozàx x pyã%% tx â mwa op %39846 >> 63 -Hx â mwa op %39846 >> 6% yypçp%o1% %0 %wy l%.3

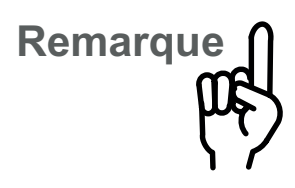

Un câble blindé doit être utilisé sur l'interface RS 232 pour que les valeurs d'émission de perturbations électromagnétiques y soient respectées!

### Immunité aux perturbations électromagnétiques

Conformément aux recommandations NAMUR, le conductimètre de laboratoire 703 est protégé contre les perturbations électromagnétiques de 3 V/m. A titre d'exemple, cette intensité de champ est générée par l'utilisation d'émetteurs portatifs d'une puissance de sortie d'env. 10 W (téléphones portables) à une distance de 3 m.

Toutes les entrées et sorties du conductimètre de laboratoire 703 sont isolées galvaniquement. Les tensions de coupure sont limitées à env. 50 V par des limiteurs de tension (à charge de gaz) afin de respecter les directives NAMUR concernant la CEM.

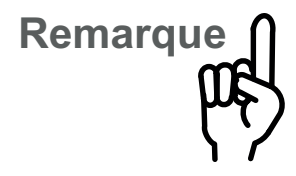

Un câble blindé (par exemple ZU 0245, ZU 0152) doit être utilisé sur l'interface RS 232.

# CE

Le conductimètre de laboratoire répond aux normes de base suivantes :

- Emission de perturbations électromagnétiques EN 50081–1 01.92 locaux d'habitation, commerciaux et artisanaux ainsi que petite industrie
- Immunité aux perturbations électromagnétiques EN 50082–1 01.92 locaux d'habitation, commerciaux et artisanaux ainsi que petite industrie

et peut par conséquent être mis en oeuvre dans les locaux d'habitation, commerciaux et artisanaux ainsi que dans les petites industries.

|                                                                                                    | EG-Konformitätserklärung<br>EC Declaration of Conform<br>Déclaration de Conformité                                                                           | ity<br>CE D-14163 Berlin                                                                                                    |
|----------------------------------------------------------------------------------------------------|----------------------------------------------------------------------------------------------------|----------------------------------------------------------------------------------------------------|
| Dokument-Nr. / Document No. /<br>No. document                                                                                | EG90723A                                                                                                    | Aufbewahrung / Keeping / Garde en dépôt<br>Jürgen Cammin (KB)                                                                        |
| Wir, die / We, / Nous,                                                                                                    | Knick Elektronische Messgeräte GmbH &<br>Beuckestr. 22, D-14163 Berlin                                                                                       | Co. KG                                                                                                    |
|                                                                                                    | erklären in alleiniger Verantwortung, daß dies<br>declare under our sole responsibility that the<br>déclarons sous notre seule responsabilité qu             | es Produkt / diese Produkte,<br>product / products,<br>e le produit / les produits,                                                  |
| Produktbezeichnung /<br>Product identification /<br>Désignation du produit                                                   | Labor-Konduktometer 703, Opt                                                                                                    |                                                                                                    |
| auf welche(s) sich diese Erklärung bez<br>to which this declaration relates is/are<br>auquel/auxquels se réfère cette déclar | tieht, mit allen wesentlichen Anforderungen der fo<br>in conformity with all essential requirements of th<br>ation est/sont conforme(s) aux exigences essent | lgenden Richtlinien des Rates übereinstimmen:<br>e Council Directives relating to:<br>elles de la Directives du Conseil relatives à: |
| Niederspannungs-Richtlinie /<br>Low-voltage directive /<br>Directive basse tension                                           | 2006/95/EG                                                                                                    | Jahr der Anbringung der CE-Kennzeichnung / 1995<br>Year in which the CE marking was affixed /<br>L'année d'apposition du marquage CE |
| Harmonisierte Normen / Harmonised<br>Standards / Normes harmonisées                                                          | EN 61010-1: 2001                                                                                                    |                                                                                                    |
| EMV-Richtlinie / EMC directive /<br>Directive CEM                                                                            | 2004/108/EG                                                                                                    |                                                                                                    |
| Norm / Standard / Norme                                                                                                    | EN 61326-1: 2006<br>EN 61326-2-3: 2006                                                                                                    |                                                                                                    |
| Ausstellungsort, -datum /<br>Place and date of issue /<br>Lieu et date d'émission                                            | Berlin, 23.07.2009                                                                                                    |                                                                                                    |
|                                                                                                    | Knick Elektronische Messgeräte GmbH &<br>Wolfgang Feucht<br>(Geschäftsführer / C.T.O.)                                                                       | Co. KG<br>ppa.<br>Bernhard Kusig<br>(Vice President Marketing/Sales)                                                                 |

| d'emploi  |                                                                                                    |
|-----------|----------------------------------------------------------------------------------------------------|
|           | <i>Sp^%apçap^%x atx ^%ay%qHSFX]LZ%</i> zya‰ap^%yozaxl2<br>atzy^%oqtins p^%/a‱/na'y‰ap‰wi  làptw3                                                                                        |
|           | Spî%apçapî%py%%%pîtrypya%Mpvî%az¨nspî%op%wl  I2<br>aptwl%la%poçpx wp%3                                                                                                    |
| PAR VIEW  | Sl‰nzwzyyp‰op‰l¨nsp%>à^pyậpyã‰y‰>alyo‰,zxmàp<br>opçpx wp^%oloqtnslrp%                                                                                                    |
|           | z" %                                                                                                    |
| zy4 â yom | wpî%åz¨nspî%ozyâ‰kv%azynâtzy%pîâ%aältâp%olyî%okv<br>opînàt∣âtzy3                                                                                                    |
| ERR -LF-  | ]yp%ap à^pya1a2zy%at^p%o"%apçap%oqtnsp%trylwp<br>``p%wloqtnslrp%wtryzap3                                                                                                    |
| Remarque  | Spî%apxlà"pî%z"wtrypya‰opî%yozàxlaîzyî%x zàaîy2<br>apî%"p%az"î%opäpé%x  àlâtäpxpya%apî pnapà%/pyolyaî<br>w"aîwîlâzy%op%wl  làptw3                                                       |
| Attention | ]yp%stîp%py%làop%trytop%"p%az"^%opäpé%/mîzwi2<br>xpy&&az"^%vzyozaxpa%%"ç%nzyîtryp^%ozyypî%z"à<br>äzâap%-az ap%n"atâ3%ostyzmîpäälâzy%op%npî%airwpî<br>àtî`"p%op%-azäz`"pa%opî%nwpîî"àpî3 |

**Remarques concernant le mode** 

Knick >

# Table des matières

| Consignes de sécurité                                                                                                    | I                                                      |
|----------------------------------------------------------------------------------------------------|--------------------------------------------------------|
| Remarques concernant l'émission de perturbations électromagnétiques                                                                                  | П                                                      |
| Yp^ pna‰op^‱kktap^‰o xtî^tzy‰op‰paä`amlatzy^‰wunaazxlry at`¨p^%3‰<br>Pxx¨yta %¨ç‰paä`amlatzy^‰wunaazxlry at`¨p^%333333333333333333333333333333333333 | PP<br>PP<br>Pa                                         |
| Remarques concernant le mode d'emploi                                                                                                    | V                                                      |
| 1 Le conductimètre de laboratoire 703                                                                                                    | 1                                                      |
| Stäält <sup>°</sup> zy 3 <b>86888688868886888688868886888688868886</b>                                                                               | 6<br>6                                                 |
| 2 Utilisation                                                                                                    | 3                                                      |
| SI %ää nä àp %p %/      àp tw 33336633866338663386633866338663386633                                                                                 | 8<br>9<br>65<br>6:<br>77<br>7;<br>87<br>88<br>89<br>89 |
|                                                                                                    | 4Z                                                     |
| Sp % p i rp % pæp a 3266666666666666666666666666666666666                                                                                            | 97<br>99                                               |
| Annexe                                                                                                    | 45                                                     |
| Wezralx x p%op%weältîzy 33663686666666666666666666666666666666                                                                                       | 9:<br>9;<br>9=                                         |
| Termes techniques                                                                                                    | 50                                                     |
| Index                                                                                                    | 53                                                     |

# 1 Le conductimètre de laboratoire 703

### Livraison

Veuillez vérifier, après déballage, l'intégralité de la livraison.

La livraison du conductimètre de laboratoire 703 comprend les éléments suivants :

- □ Conductimètre de laboratoire 703
- □ Câble d'alimentation secteur
- Mode d'emploi

### Description succincte de l'appareil

- Le conductimètre de laboratoire 703 est destiné à la mesure de la conductivité électrolytique en laboratoire.
- Vous pouvez utiliser l'appareil avec des cellules de mesure à 2 ou à 4 pôles. Couplé à la cellule de mesure à 4 pôles Knick ZU 6985, l'appareil fonctionne en toute fiabilité dans une large plage de conductivité allant de < 1,00 μS/cm à > 1000 mS/cm.
- Lorsque vous effectuez des mesures de conductivité avec compensation de température, par exemple pour la détermination de concentrations, vous pouvez spécifier un coefficient de température.
- La compensation de température s'effectue automatiquement au moyen d'une sonde de température Pt 1000 ou NTC 30 kΩ, ou bien manuellement par l'introduction d'une température.
- Une solution standard d'étalonnage vous permet de déterminer simplement les constantes de cellule inconnues. L'appareil prend alors en compte automatiquement le coefficient de la solution d'étalonnage, calcule la constante de cellule et l'affiche. Bien entendu, vous pouvez aussi introduire directement une constante de cellule connue.
- L'horloge programmable BPL vous avertit lorsque le temps enregistré entre deux autotests de l'appareil est écoulé.

- Le système de surveillance des cellules de mesure Sensoface<sup>)</sup> surveille la cellule et le dispositif de mesure et renseigne sur le choix et l'utilisation de la cellule. Il avertit des pertes de mémoire de l'horloge et incite au contrôle régulier selon les BPL.
- Le système d'autotest de l'appareil Knick Fullcheck<sup>)</sup> contrôle les capacités de l'appareil par simple pression sur une touche.
- Les traces écrites de la programmation, de l'étalonnage et du diagnostic vous facilitent grandement la documentation de la gestion de la qualité selon la norme ISO 9000 et les BPL.
   Ces relevés peuvent être édités directement sur l'imprimante de laboratoire ZU 0244 via l'interface incorporée, ou sur toute autre imprimante du commerce reliée à l'interface sérielle.

# 2 Utilisation

### La structure de l'appareil

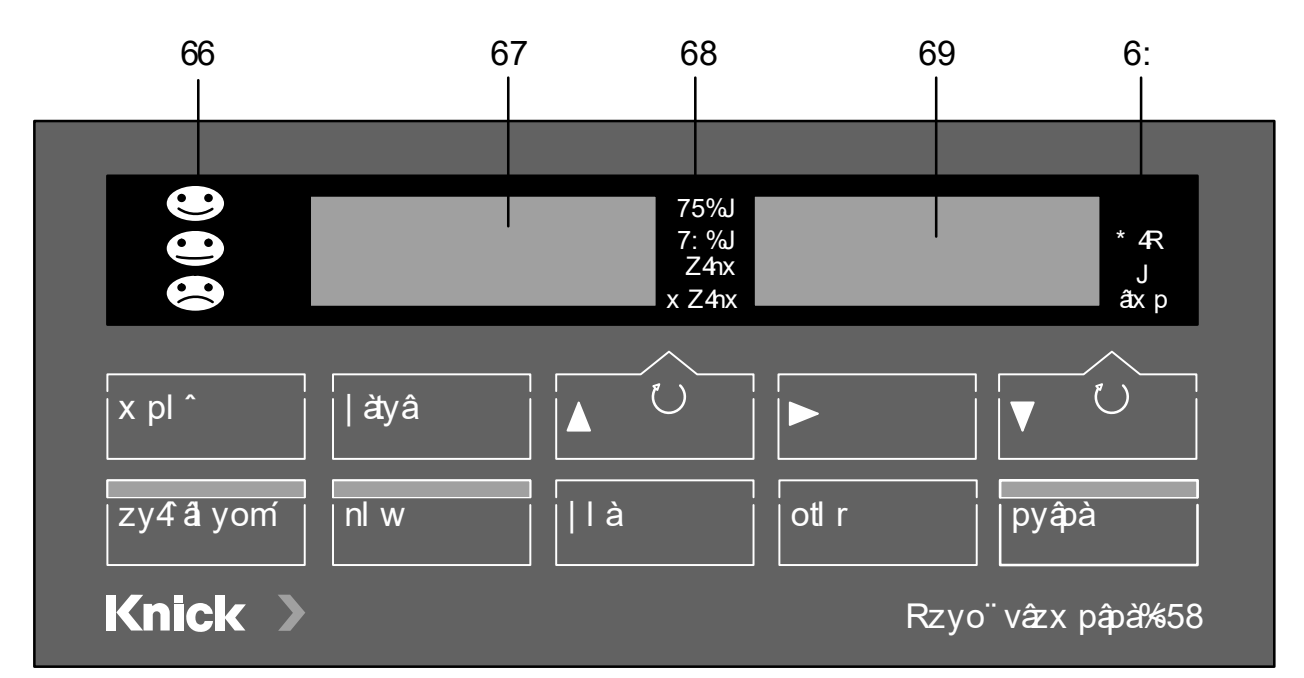

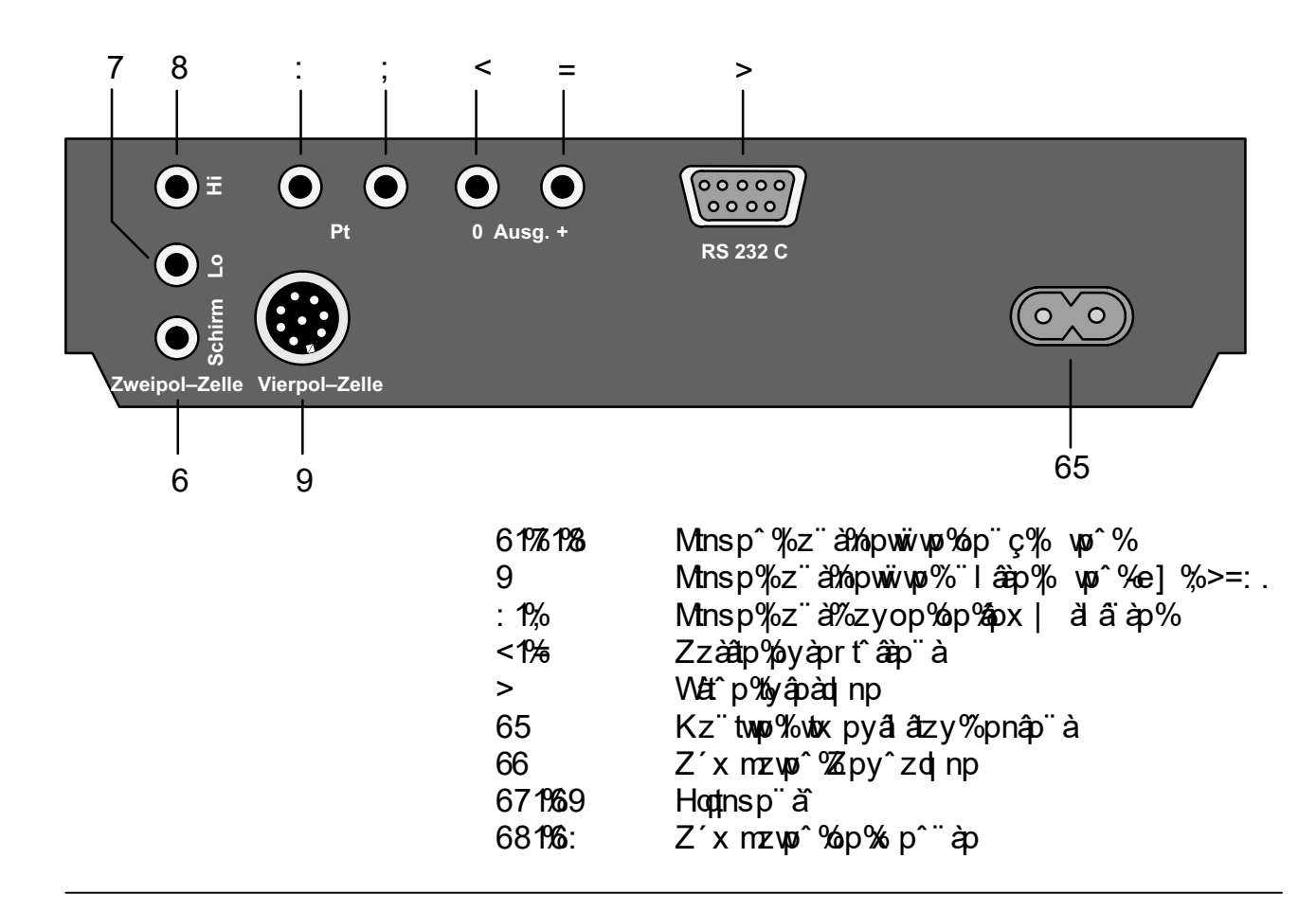

### Généralités

### Le clavier

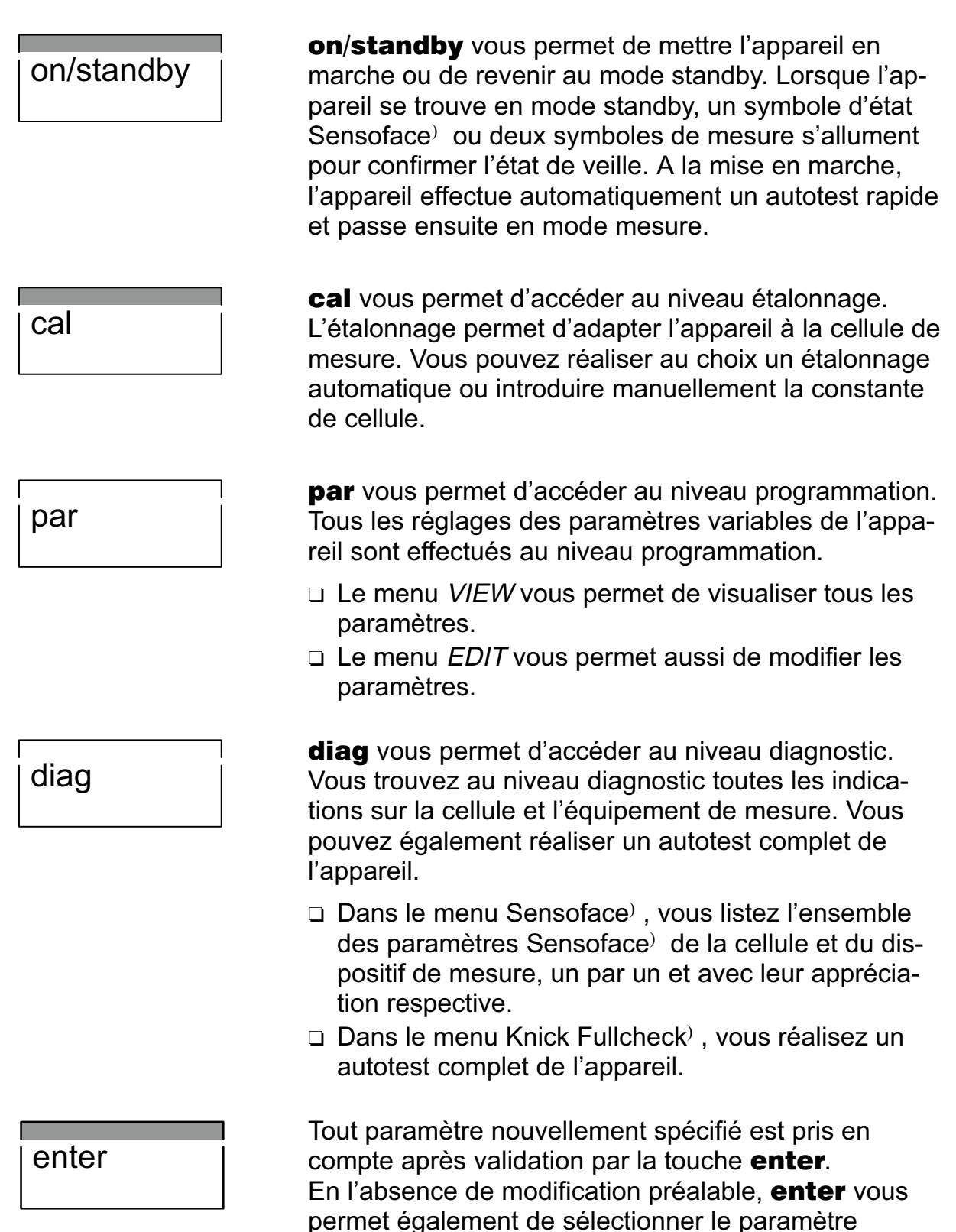

suivant (à la place de  $\mathbf{\nabla}$ ).

#### meas

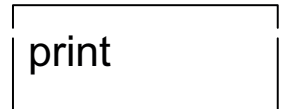

**meas** vous permet de revenir au mode mesure à partir de n'importe quel niveau fonctionnel.

En mode mesure, **print** vous permet d'imprimer avec l'heure et la date les valeurs momentanées de la conductivité mesurée et de la température. D'autre part, **print** vous permet d'imprimer à partir de n'importe quel niveau fonctionnel un relevé complet des différentes données mémorisées.

- □ Lorsque la sélection manuelle de la gamme de mesure est programmée (voir page 19), vous choisissez la gamme de mesure de la conductivité en mode mesure à l'aide de la touche ▲. Avec ▼, vous choisissez entre la température et l'heure au niveau de l'afficheur de droite. Le symbole correspondant apparaît à droite à côté de l'indication correspondante.
- Vous sélectionnez les paramètres à l'aide de ces touches dans les différents niveaux fonctionnels.
- Ces touches servent à augmenter et diminuer la valeur des paramètres numériques lorsque vous les introduisez.
- □ Dans le menu *EDIT* du niveau programmation, vous sélectionnez le paramètre que vous souhaitez modifier à l'aide de la touche ►.
- Dans le menu VIEW et au niveau diagnostic, vous arrêtez avec cette touche le défilement automatique des lignes.

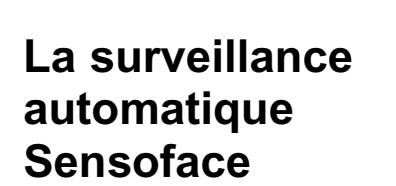

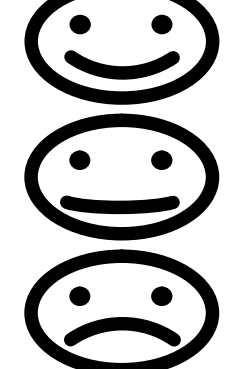

x p^¨àp%päääz¨^%z¨àytä%op^%yotnläzy^%z¨à%p%sztç%pâ wiātwilāzy%p^%pwwiwp^%p%p^iiap3767%apatāt&p^%paap^ op%x x ztap%op%wszawzrp%pa?aáz"^%tyntâp%"ç%nzyâa wp^ àr¨wtpà°%pvzy%pp^%WS3%

Sloptnslrp%Zpy<sup>2</sup>zolnp%2z<sup>\*</sup>%yot<sup>\*</sup>p%%yltop%2p%2zt<sup>\*</sup> ^´xmzwp^%w/||àntlâzy%op%op^%/làlx âèp^3

SI % pwiv / p % a % p % t | z t a d % p % p ~ a % z y a % y % z y ál áðpáðózyn ázyypyáðol y^%yp%vkrp%óll mog3 SI % pwiv wp % a 2% p % t | z t a d % p % p ~ a p % z y a % y n z a p

oly^%y%ala%awûlmwp3%A%pàlta%az¨apoztî%a`qàl2 muno%p%p^%zyâà wuà%z¨à%ätâpà%p^%pààp¨à`%àz^2

SI % pwiv wp % a 2 3 % pwiv wp % a 2 % p \* a p % zy a 2 % p \* a p % zy a 2 % p \* a p % zy a 2 % p \* a p % zy a p % zy ältî%âlâ2ző"%zyâ2póç|wztâî%olyî%yp%wivrp%nynzà2 àonâo317674ó^ã% x/l àlãto%op% àzn opà%% yp%á àto‡nl2

az"^%az" äpàpé%op%w\*%x | wp\*%tyothl azy\*%" a%wp\* |lǎlx âàp^% optins ^% là?Zpy^zotinp % "% isi |tâàp% Sp

Zpy<sup>2</sup>zd np % ääptwo % wpwivo % a% ost<sup>1</sup> z<sup>1</sup>tachop

^t àp^%\_p%\_p^"àp3

ytäpl "%otl ryz^ân %äztà%l rp%;.3

âzy3

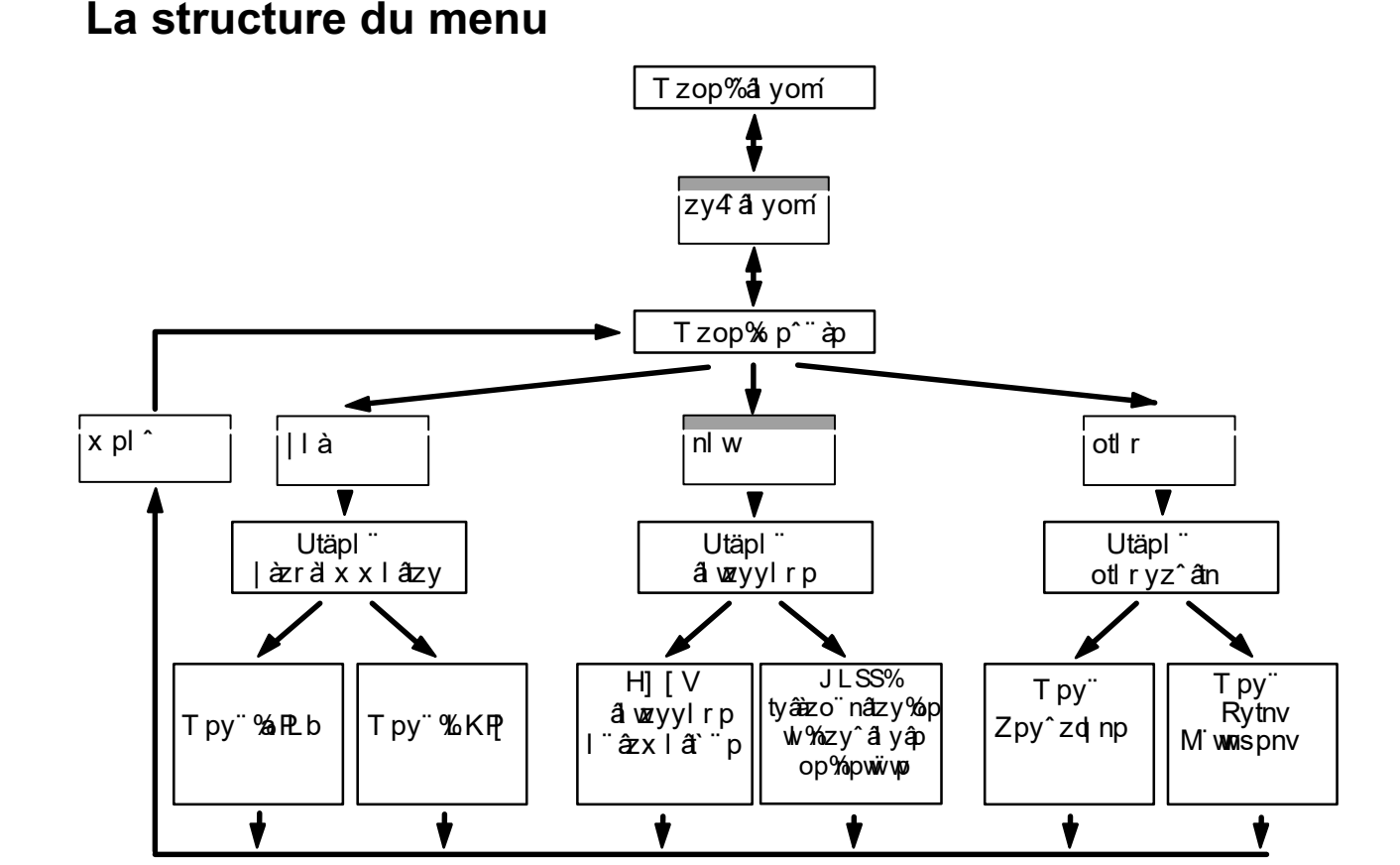

### Branchement et mise en service

# Branchement auSaasecteur]

SI || | àptwpá â%nzy "% z" à%nzyn âzyypà%" à%yp%wtx py2 âl âzy%85%a %u H%z | âzy%3; 8%66: %a %u H.3% ] âtwî pé%np%n' mwp%o Iwtx pyal âzy%nz" àyt% z" à%apwtpà%uv oz" twup%o Iwtx pyal âzy%op%uv || Iàptw%%yp% àî p%op%nz" 2 àl yâ3

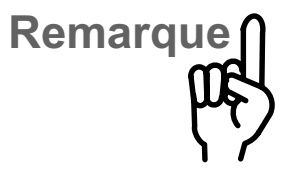

SI % zyâap %pâ‰szakazrp %yâp àyp % zyâty" pyâ‰%ozyn ât zyyp à wză`"p ‰orl || làptw,pî ≠malyns ‰"%pn âp ä‰à îp àäp op ‰ làn sp %pyä3‰6% y.3‰5 pî ‰zyy pî ‰p ‰r alwzyylrp 1 op ‰l %azralx x lâtzy %pâ‰" ‰tlryzî ân %apî âpy≠x zàt2 î pî ‰p % pàx lypyn p3

### Raccordement de la cellule de mesure

R%pሠ都後z^^tmwp%op%alnnzàopà%%wl||làpt%b<sup>∞</sup>^^t%otpy%wl npwivwp%op%sp<sup>∞</sup>àp%%a% wp<sup>∞</sup>%op%Rytnv%o]%>=:%äpn ^zyop%op%apx | àlãàp%byâràp%<sup>∞</sup>p%op<sup>∞</sup>%opwivwp<sup>∞</sup>%op x p<sup>∞</sup>àp%%%% wp<sup>∞</sup>%o<sup>∞</sup>%zx x pànp3

| Raccordement                                | Fiche   |
|---------------------------------------------|---------|
| Jpwivwp1776% wp^                            | 61%71%8 |
| Jpwÿwpo%9%, wp^%e]%,>=:                     | 9       |
| Zzyop%op%apx  àlâ`àp%a\\&%6555%a``%u[J%85%v | .:1%    |

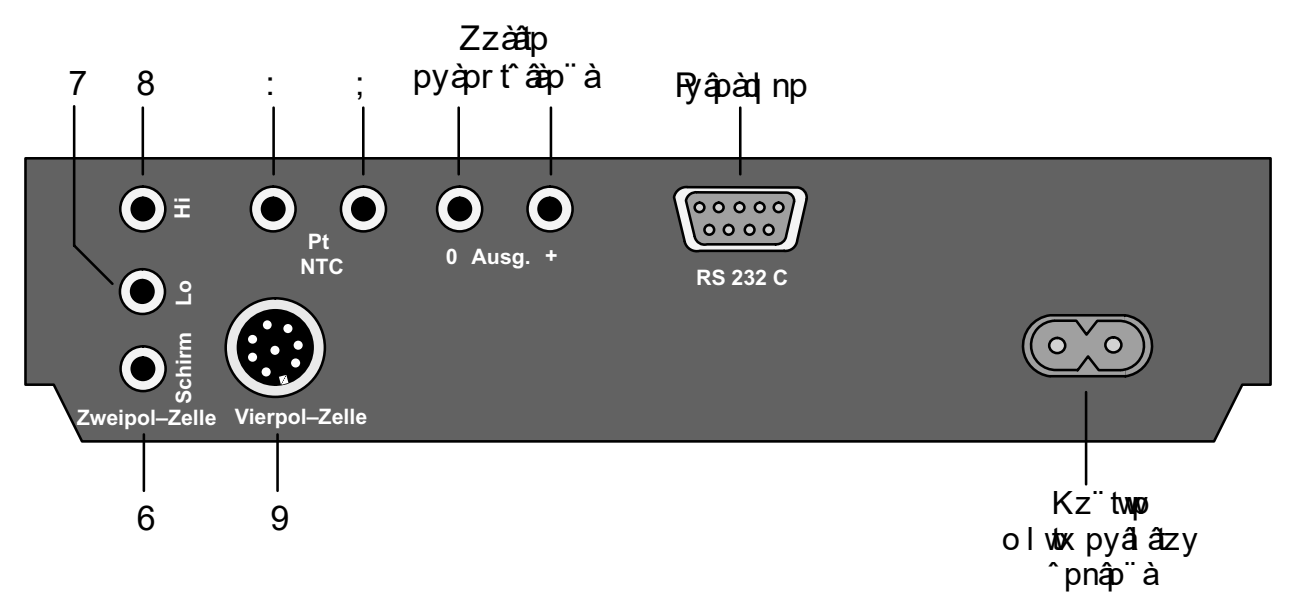

Zt%áz" ^% p%al nnzàopé% l ^% p%zyop%op%apx | àl âi àp1 wl || làptwozynázyyp% %u/%apx | àl âi àp%" p%az" ^%" àpé pyàprt âi p%s ly" pwyux pyâ3%5p%ztyâ%o ntx lw6op%u/opt2 nsp" à%op%apx | àl âi àp%wuryzâp3

#### Le mode standby

Lorsque l'appareil est branché sur une prise de courant, sans être toutefois mis en marche, il se trouve en mode standby. Un symbole Sensoface<sup>)</sup> sert de témoin de veille et s'allume. Si l'afficheur Sensoface<sup>)</sup> n'est pas en service, ce sont deux symboles de mesure qui s'allument.

Remarque

La montre et l'horloge d'étalonnage continuent de fonctionner en mode standby. Les données de l'étalonnage, de la programmation et du diagnostic restent mémorisées en permanence. L'interface est désactivée.

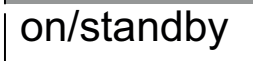

Placez l'appareil en mode mesure en actionnant **on/standby**.

A la mise en marche, l'appareil effectue un contrôle rapide :

- Allumage simultané de tous les segments des afficheurs, des symboles de mesure et des symboles Sensoface<sup>)</sup>
- Test des mémoires
- □ Affichage du type d'appareil *LF 703*

Ce contrôle rapide peut être interrompu par la touche **meas**.

Le mode mesure En mode mesure, l'afficheur de gauche indique toujours la valeur de la conductivité. Si la sélection automatique de la gamme de mesure est enregistrée (voir page 19), l'appareil recherche automatiquement la gamme optimale pour la mesure. Le symbole de mesure change automatiquement entre  $\mu$ S/cm et mS/cm. Dans la sélection manuelle de la gamme de mesure, vous choisissez la gamme souhaitée à l'aide de  $\blacktriangle$ .

Afficheur de gauche :

□ Conductivité [µS/cm ou mS/cm]

Sur l'afficheur de droite, vous choisissez la température ou l'heure avec  $\bigvee$ . Si vous avez programmé une compensation automatique de la température (voir page 18), l'afficheur de droite indique toujours le coefficient de température sélectionné. Vous pouvez passer brièvement de la température à l'heure avec la touche  $\bigvee$ . Les deux symboles de gauche 20 °C et 25 °C indiquent à quelle température de référence s'effectue la conversion de la conductivité.

Afficheur de droite :

- □ Température [°C]
- □ Heure
- □ Coefficient de température [%/K]

Le point clignotant au niveau de l'affichage de la température signale qu'aucune sonde de température n'est raccordée. L'appareil fonctionne à présent en fonction d'une température spécifiée manuellement.

print

Si vous avez raccordé une imprimante, vous pouvez obtenir une impression des valeurs momentanées de la mesure avec l'heure et la date en actionnant la touche **print** en mode mesure.

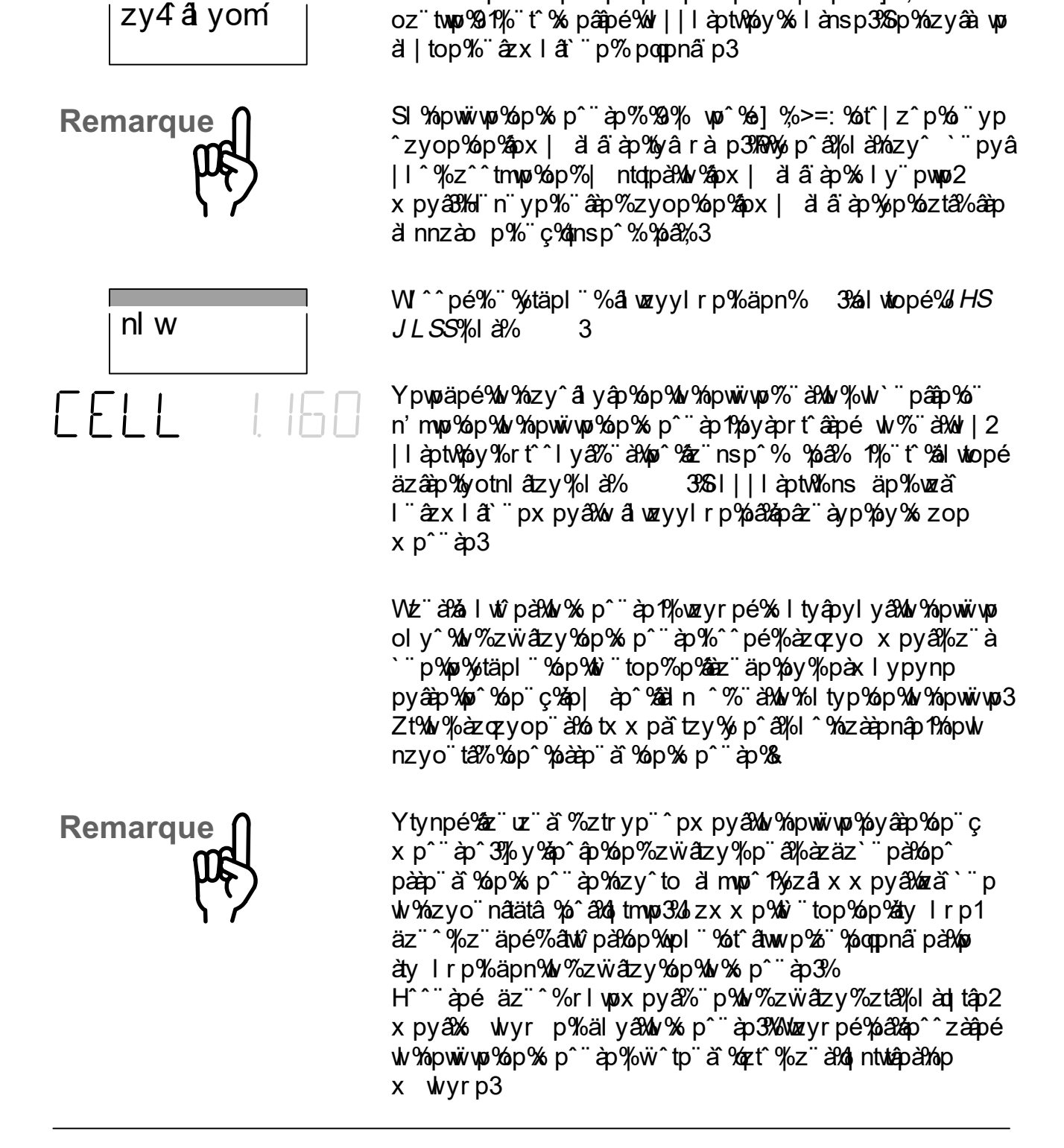

YInnzàopé%/w%pwiwp%op%xp^``àp%%9% wp^%e]%>=:%%/w

#### Mesure avec la cellule de mesure à 4 pôles Knick ZU 6985

Instructions abrégées

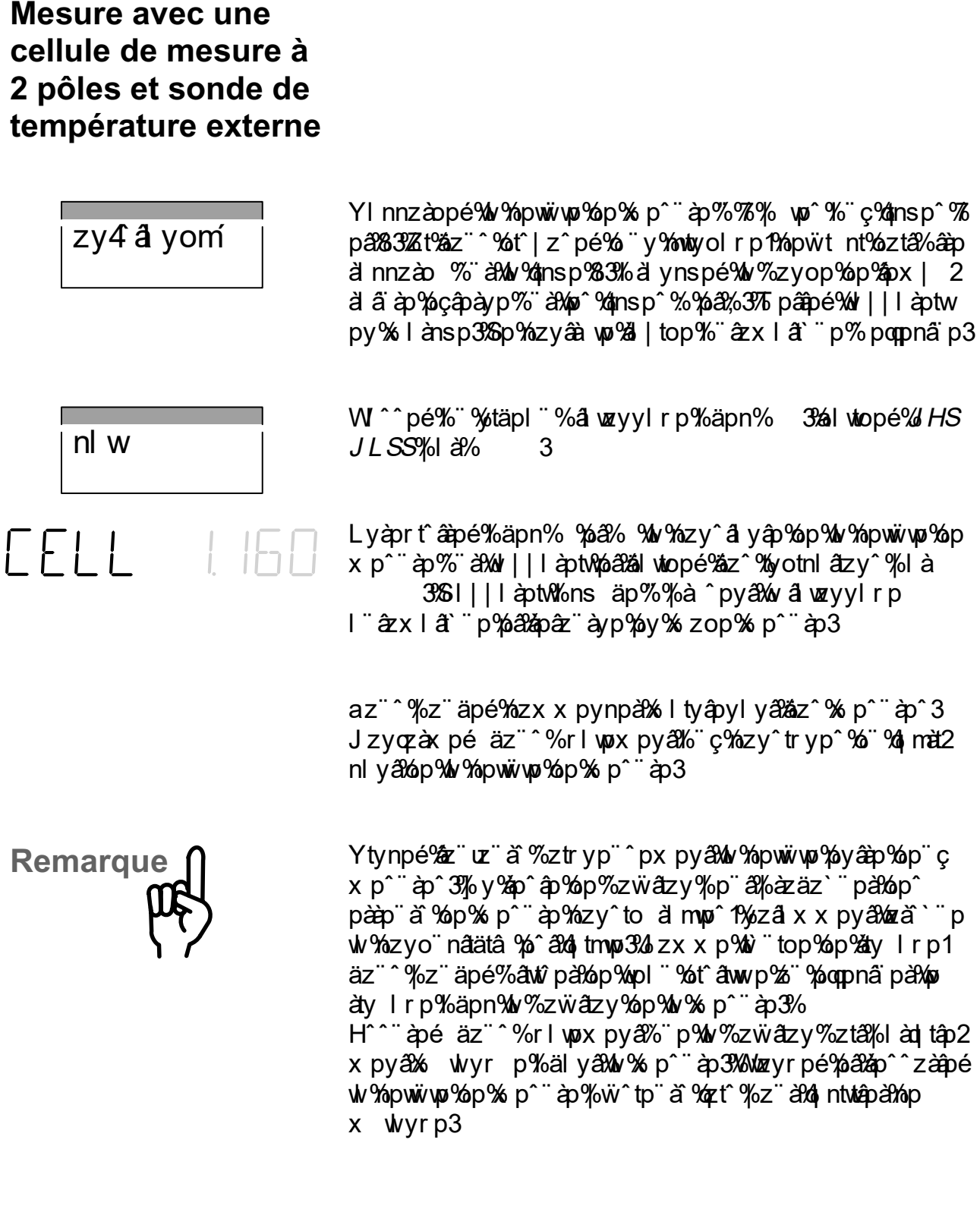

### Détermination d'une constante de cellule inconnue

| zy4ây  | yomí    | làlynspé%w%nowwwo%op%sp°¨àp%pâ%wo%ol^%ns lyâ1%w<br>^zyop%op%apx  àlâïàp%nzyozàx x pyâ%öç%wy^âàïnâzy^1<br> ïtî%spâapé%wl  làpt%noy%slànsp3%5p%nzyâàwp%al top<br>lïâzxlât`ïp%:poppnãip3                                                                                               |
|--------|---------|----------------------------------------------------------------------------------------------------|
| à      |         | WI^^pé%‴%ytäpl‴%yàzràlxxlâtzy%%äpn% 332X wpn2<br>âtzyypé% <i>WHY%LKP</i> [%äpn%wp^%åz"nsp^% %z″% %pá&nálwtopé<br> là% 3                                                                                                    |
| SOL    | NAEL    | Jsztîtî î pé‱p‱irwirp‰p‰wl%zwiatzy‰i alwzyyIrp%zVS<br>py%rtî î lya‰i al%i 3%<br>Jzxxp%zwiatzy‰i alwzyyIrp1%az" î %z" äpé%atwî pa‰"<br>nsztç‰pî %zwiatzyî %JJwas" %RJw‰Iyî ‰toq àpyâpî<br>nzynpyâal atzyî 372Z wpnatzyypé%wl%zwiatzy‰az" w p% äpn<br>%pa‰i‰i%i1%"tî %alwtopé% là%i 3 |
| NAEL   | 0.0 I M | Klyî%wlâl p%" tälyập%op%wlâlwzyylrp1%áz"î%asztîtîpé<br>wl%azynpyâalâzy%op%wl%zwïâzy%olâlwzyylrp%"p%áz"î<br>îz"sltậpé%âtwîpâ8<br>Zwpunâzyypé%wl%azynpyâalâzy%áz"wip%apn%%pá%%%z"<br>1%"tî%álwtopé%là% 3                                                                              |
| x pl î |         | X¨tâapé%viltyâpylyã%wp%ytäpl¨%yàzra'xxlánzy%py<br> àp^^lyã% 3                                                                                                    |
| nl w   |         | WI^^pé%/"%ytäpl″%a1\wzyyIrp%%äpn% 332Z wpna1zyypé<br><i>JHS%MJ [V</i> %%äpn%%z%"%1%/"tî%a4\wtopé%/là% 3                                                                                                    |
| EAL    | YES     | Wozyrpé‱lw‰pwüwp‰op‰;p°¨àp%aâ‰lw%zyop%op%apx; 2<br>àlâ`àp%oly^%wl%zcïwâtzy%o âlwzyylrp%pá&Mavynpé‰valwzy2<br>ylrp%äpn% 3                                                                                                    |

### Knick >

| Remarque                                                     | H^^¨àpé äz¨^%¨p%olv%zẅâtzy%o âlwzyylrp%âtwî p<br>nzàap^ zyop%ntpy%%%pwop%ö"t%%â %pyaprtîâa`p3%Soïâtwt2<br>^lâtzy%o¨yp%¨âap%zẅâtzy%o âlwzyylrp%nzyoïtá%%yp<br>nzy^âlyâp%op%opwöwpo%aàazy p%pâ%ozyn%%op^%pàaapïà`%op<br>xp^¨àp3                                                                                                    |
|--------------------------------------------------------------|----------------------------------------------------------------------------------------------------|
|                                                              | S álvzyyirp%-p%o àz wo%%% à ^py&%op%oj zy% äzxi2<br>át` p3%5i  làptw%-qqtnsp%mat äpxpy&%w% zy^alyâp%op<br>npwwwwo%ty^t%o ápàxty p%p&≈âz äyp%oy%ozop%op ~ äp3                                                                                                    |
| Mesure sans sonde<br>de température                          | Zt%az"^%yläpé%alnnzào %"""yp%zyop%op%apxal 2<br>àlä`àp1%wl  làptw%azynatzyyp%%wl%apx  àlä`àp%"p%az"^<br>läpé%pyàprtîâàp%sly"pwwpxpy86%Kly^%np%al^1%wp%ztyâ<br>ontxlw%"ä&wloqtnslrp%op%apx  àlä`àp%wotryzâp%py<br>xzop%sp""àp3                                                                                                    |
| à                                                            | WI^^pé%‴%ytäpl‴%)azralxxla7zy%)äpn% 3%2X won2<br>a7zyypé% <i>WHY%LKP</i> f%)äpn% %z‴% 1%/"tî%älwkopé%/la<br>3                                                                                                    |
| TEMP 200                                                     | Kly^%wl%apxtap%al p%op%wl%azralxxlazy1%wl  l2<br>aptw%oqtnsp%wl%apx  alaïap%sly"pwwp3%Lyaprtîaapé%wl<br>apx  alaïap%op%wl%zwïazy%op%sp^"ap%zï%o alwzyylrp<br>py%ap^^lya% %pa% %zï% 1%"tî%alwtopé%ila% 3                                                                                                    |
| x pl î                                                       | X¨tââpé%%kà ^pyâ‰kp%ytäpl ¨%àzràlx xlâzy%äpn<br>3                                                                                                    |
| Remarque                                                     | H^^¨àpé äz¨^%¨p%wl%apx  àlâïàp%pyàprtîâàp%sly¨pw2<br>wpxpyâ%nzààp^ zyop%ntpy%%wl%apx  àlâïàp%op%wl%zẅ2<br>âtzy%op%sp^¨àp%z¨%ol âlwzyylrp3%%yp%otoqlàpynp%op<br>âpx  àlãïàp%p%abloïta%llà%op^%pààpïàï%op%sp^¨àp%&                                                                                                    |
| Mesure avec<br>compensation<br>automatique de<br>température | SI% zyo" nátätá % wpnáaz wíðt " p%o   pyo%oz aápx pyá%op%w<br>ápx   al á' ap3%oza` " zy%poqpná p%op % p" ap %ozx   1.2<br>al átap 1% p% p á%ntpy%z" apyá% l ^ %u %ozyo" nátätá %o pwpu<br>-" %u %apx   al á' ap%op%o p" ap.%" t%p á%tyá ap 1 yáp1<br>x I t %u %ozyo" nátätá %" I" al tá%u %zwátzy %%yp%apx   2<br>al á' ap%op%o q apynp%   a%toçpx   wp%t: %J .3%5zá` " p%u<br>nzx   py1 átzy%op%apx   al á' ap%p á%unáta p1%u %ozyo" n2 |

|          |        | âtätâ ‰ipî ä p‰jâ% là‰zyî ` pyâ‰zyäpàātp‰y%yp<br>nzyo natätâ % ‰lv%apx   àl äi àp‰ip‰iq àpynp% ‰ltop<br>o "y‰zpoqtntpyâ‰p%apx   àl äi àp%   ntqt` "p‰ip‰lw%zw 2<br>âtzy3‰/y∞imatpyâ‰tyît‰ltoqtnsIrp‰i "yp‰alwo "à‰lvàrp2<br>x pyâ‰yo  pyolyâp‰ip‰lv%apx   àl äi àp3                                                                                                    |
|----------|--------|----------------------------------------------------------------------------------------------------|
| à        |        | WI^^pé%‴%ytäpl‴%)azralxxlazy%)äpn% 3<br>Zwpnatzyypé% <i>WHY%LKP</i> [%)äpn%%z‴%1%%"tî%alwtopé<br> la% 3                                                                                                    |
| ΤC       | OFF    | Zwpunâtzyypé%-äpn% %wl%nzx pyîlâtzy%op%apx àlâiàp<br>[J3<br>Hnatäpé%wl%nzx pyîlâtzy%op%apx àlâiàp%-äpn%%pá&%<br>z¨% 3%ailwkopé%azâap%yotnlâtzy%-là% 3                                                                                                    |
| ΤC       | 00.50% | H ˈ‰z ʾǎ ‰op‰vāl p% ːtälyập1%pyàprtîâàpé%wp%nzpoqtntpyâ<br>op%apx  àlâ'àp‰op%wlv%zwïâtzy%%ksp î'àpà%käpn%1%%pâ<br>1% ïtî%alwkopé%là% 3                                                                                                    |
| TREF     | 2500   | Pyot`¨pé%py^¨tâp%wl%apx  àlâïàp%op%oiqàpynp%py%rtî2<br>^lya‰ïä%wp^%az¨nspî% 1% %páa% 3%oiz``%zïäpé%usztîtà<br>pyâap%75%J%páa%:%J3%oitwopé%oizâap%yotnlatzy%/là<br>3                                                                                                    |
| x pl î   |        | X¨tââpé‰ltyâpylyâ‰wp‰täpl¨%àzràlx xlâtzy%äpn<br>3                                                                                                    |
|          |        | SI%älwp"ä%op%w%ozyo"nåtätä%äl  zàâp%%w%apx  älä`ap<br>op%aiq apynp%loqtnsp%%%à îpyå%käpn%wp%ozpoqtntpyå%op<br>apx  älä`ap%"t%%â%pyaprtîâà3                                                                                                    |
| Remarque | ¢,     | Sp%zpqtntpy3‰p%apx   à â àp%o "yp%zwäzy%o â‰zy12<br>o à ‰zx x p%ai yâ‰y I tàp% "‰z" à ‰p‰v‰zx   py12<br>âzy% "âzx I â` "p‰p%apx   à â àp%z" à‰ ntwápà‰p%i v2<br>n "w3‰ I y %v%à â` "p1‰p‰zpqtntpy3‰p%apx   à â àp<br>äl àtp% " ^ t%p‰zynâzy‰p‰v%apx   à â àp‰â‰ p â‰zyn<br> 1 ^ ‰y I tàp3‰z" à‰ätâpà‰p %bààp "á ‰àz ^ t àp %bp‰ p2<br>^ "àp1‰v%apx   à â àp‰p‰ q àpynp‰â‰v%apx   à â àp‰p<br>x p " àp‰p‰ztäpyâ‰l ^ ‰az   % nl àapà‰v yp‰p‰r "ààp<br>py‰l ^‰p‰zx   py1 âzy% "âzx I â` "p‰p%apx   à â àp3<br>Zpy^zq np‰z " ‰zyyp%r I wpx pyâ‰p %yotnl âzy^ %mp<br>~ "upâ‰aztà‰ I p%<.3 |

# Le niveau programmation

|            | par                |            | Tous les paramètres variables de l'appareil sont enre-<br>gistrés au niveau programmation. La programmation<br>s'effectue par le biais de dialogues à l'intérieur de<br>menus structurés.                                                                                                    |
|------------|--------------------|------------|----------------------------------------------------------------------------------------------------|
| App<br>pro | oel de la<br>gramm | a<br>ation | Lorsque vous actionnez <b>par</b> à partir du mode mesure,<br>vous accédez au menu principal du niveau program-<br>mation.<br>Vous quittez le niveau programmation en actionnant la<br>touche <b>meas</b> ou automatiquement lorsque toutes les<br>étapes de la programmation sont effectuées.                                                                                                    |
| Leı        | menu p             | rincipal   | Sélectionnez le sous–menu désiré à l'intérieur du<br>menu principal du niveau programmation. Effectuez<br>votre sélection à l'aide des touches ▲ ou ▼. Validez<br>votre choix par <b>enter</b> pour accéder au sous–menu<br>correspondant.                                                                                                    |
| ΡF         | 18                 | K I E W    | <ul> <li>Le menu <i>VIEW</i> vous présente successivement et automatiquement tous les paramètres. Vous ne pouvez cependant procéder à aucune modification.</li> <li>□ Arrêtez le défilement en actionnant la touche ▶.</li> <li>□ Avancez ou reculez d'une ligne avec ▲ et ▼.</li> </ul>                                                                                                    |
| ΡF         | }R                 | E ]] I T   | <ul> <li>Le menu <i>EDIT</i> vous permet de consulter et de modifier tous les paramètres.</li> <li>Sélectionnez avec ▲ et ▼ le paramètre que vous souhaitez modifier.</li> <li>Engagez la modification de ce paramètre avec ▶. L'afficheur de droite se met à clignoter pour montrer que vous pouvez maintenant modifier le paramètre.</li> <li>Vous pouvez modifier le paramètre à l'aide des touches ▲ et ▼ tant que l'afficheur de droite clignote. Pour introduire des valeurs numériques, sélectionnez la position avec ▶ et augmenter ou diminuer ensuite la valeur chiffrée avec ▲ et ▼.</li> <li>Validez maintenant votre indication par enter. L'enregistrement est ainsi mémorisé et l'écran affiche le paramètre suivant.</li> <li>Vous pouvez à présent sélectionner un nouveau paramètre à modifier avec ▲ ou ▼, ou quitter la programmation avec meas.</li> </ul> |

# Exemple de programmation

SI || làptwpá â‰azralx x %py% îtyp%" à‰ay% wpnātzy l¨âzx lât``p%op%uv% lx x p%op%s p^``àp3%az`^%z ïsltậpé np|pyolyâ% wpnātzyypà‰sly" pwwpx pyâ‰ay% lx x p%op x p^``àp3

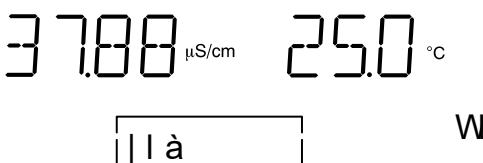

WI^^pé% "%ytäpl "%azr al x x l azy%apn% 3

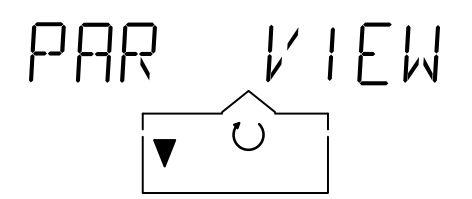

pyậpà

PPQ

Hnatzyypé% %z¨à% wpnatzyypà% py¨ % KP/3

alwtopé%là%

%pa‰nn opé%ty^t% % py %*KP*3

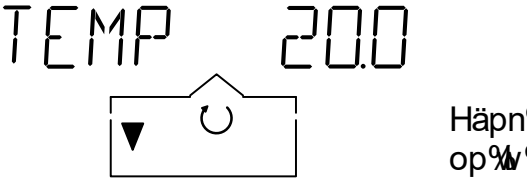

 $F \Pi I T$ 

Häpn%w/%az¨nsp%/1%wszt^t^pé%wp%lalx âàp%/wpnâzy op%w/%lxxp%op%wp^¨àp%/UNL%s

# RNGE AUTO

Hnátzyypé% % z ä‰ zotopä‰p‰irwirp‰p‰v%lxxp‰p x p ä 3%5loqtnsp ä‰p‰aztâp%p‰ pá‰%a ^py቉w2 ryzâpá3

RNGE AUTO

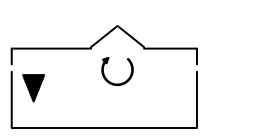

Z wprafzyypé%siltyậpyly*ã%l/F*c% äpn%wl%áz¨nsp%% z¨à%w ^wprafzy%sily¨pwnp%op%wl%ilx x p%op%s p^¨àp3

# RNGE FIX

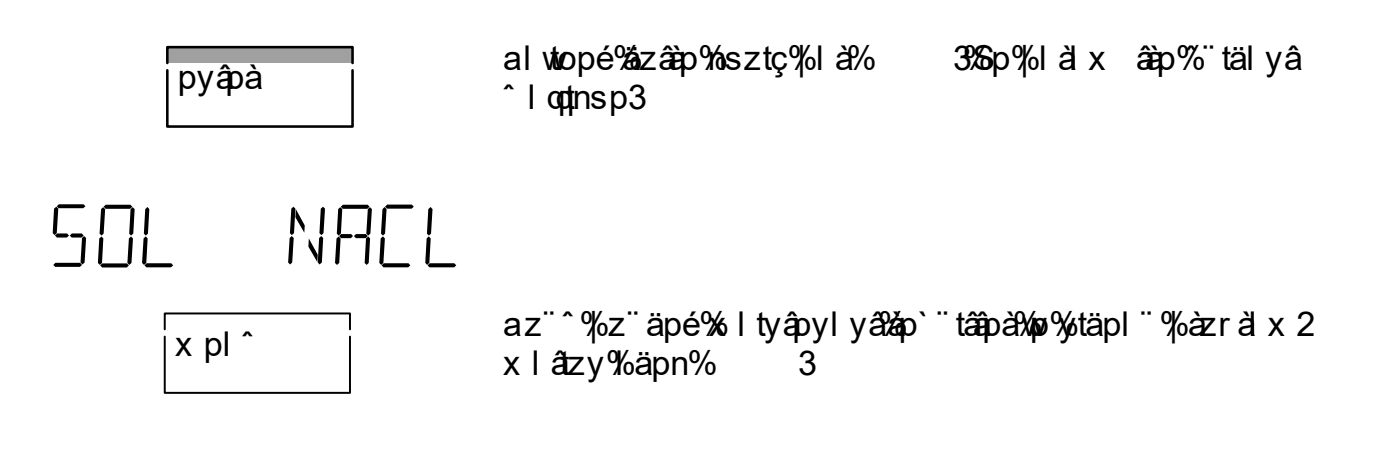

#### Impression de la trace de la programmation

||à

| ằyâ

az"^%/z"äpé%/x/abxpa%/az"âp^%/pr%/ozyyp^%/oyaprt^2 âap^%op%/w/%/azralxxlâzy%oly^%/w/%/p^"àp%z%áoz"^ läpé%alnnzao%/yp%/x/abxlyâp%%/w/||làptw3

V "äàpé%po%ytäpl" % azralx x lazy% äpn% 3%kinatzyypé % z "a‱k latx pa‰k ltyapylya‰kopy^px mvp‰p^% lal2 x âàp^‰p‰k % azralx x latzy3

SI | | I àptWapâz" àyp%py^" tập%" âzx I ât`" px py≔ ‰ zop x p^" àp3

| Les paramètres | Sp^%otoppàpyaî%/lalx<br>^zva‰onàtaî%/otllà | âap^%páã%pp‴<br>3 | `a`%arwlrp | ^%z^^tm∳ø^ |
|----------------|--------------------------------------------|-------------------|------------|------------|
|                |                                            | •                 |            |            |

> az"^%z"äpé%ilwu"wpä%wp%tzpoptntpy&txp%tpx| à â àp%op äzâap%zwiatzy%%ilàata%sp%tv%zax"wp%"tälyâp%A

 $\begin{bmatrix} n & \frac{[Yq]}{Yq} \\ \downarrow q \\ \Diamond \end{bmatrix} \begin{bmatrix} Yq \\ \downarrow Yq \end{bmatrix} \begin{bmatrix} Yq \\ \downarrow Yq \end{bmatrix} \begin{bmatrix} Yq \\ \downarrow Yq \end{bmatrix}$ 

[n‱nG%nzpoqtntpya‰p%apx | àlā`àp <sub>[</sub>‰%nG%nzyo¨natätâ %%nv%apx | àlā`àp%np%s p^¨àp% <sub>Y q</sub>%nS%nzyo¨natätâ %%nv%apx | àlā`àp%np%s q àpynp% [‱mSS%apx | àlā`àp%np%s p^¨àp [<sub>Y q</sub>%nS%apx | àlā`àp%np%s q àpynp

FACE ON R%pá^â%unt%z^^tmwp%olnâäpà%zö %op%"||àtx på%u/optinslrp op%/w%"ääptw/ynp%/lä?Zpy^zotinp 3?Zt%/rootins/rp Zpy<sup>2</sup> zol np <sup>%</sup> a% szá<sup>3</sup> % tàn<sup>°</sup> tán% p<sup>°</sup> ç<sup>%</sup> x mzwp<sup>2</sup> % p<sup>°</sup> àp ^pääpyå‰p‰axzty‰p‰aptwp‰y‰zop‰alyomí‰a‰lwwi2 xpya33%Sloptnslrp%op^%/lalx aap^%Zpy^zolnp %" ytäpl "%ottiryz^ân%yp^â%pl^%yzynpày % là%npâpp%arwp3 az"^%äzz" äpàpé%op^%tyozàx l azy^%" a27Zpy^zol np %" nsl|tâap%Sp%spyspy"27\_pp^zd\_np %;lrp%;.3

RNGE AUTO Ly%z^tâzy%J] [V1%w||| làpt%kapnspànsp%" âzx lâ`"p2 x py 3%/w% | x x p%/p% p^" àp %z | 3/x | w/3% Ly%z^tâzy%/72\*tôaz``^%``||àtx pé%/v% wpnâzy%``âzx |2 ât```p%op%wlxxp%op%sp^``àp3%up^â&az``^%``t%nsztîtî2 ^pé%wzá`%w%lxxp%op%cp<sup>\*\*</sup>àp%z<sup>\*\*</sup>sltâp%oly^%wo x zop‰y p^¨àp‰y‰nâzyylyâ‰w‰z¨nsp% ∞332Zt‰w rlx x p% p% p^ "àp% szt tp% a% a/l ^ p1% / optnsp ä% p rl¨nsp%qta%/||làl âàp%p%pp^^lrp%/*aM*53

NAEL SOL az" î%z" äpé%nsztîtà%làx t%pp î%zwiātzy î%o âlwzyylrp pyâap%op^%zwiatzy^%JJVkasi %RJVkap%otoq apyâp^ nzynpyâal âzy<sup>3</sup>772 wpnâzyypé%w/%zwiâzy%z¨sl tâ p3

Jzynpyâäl âzy‰p^%zwazy^%

NACL ODIM Sp^%zwiatzy^%JIJwaaz"^%zya%az|z^p^%oly^%po^ nzynpyâal âzy^% täl yâp^%A 5156% zww 516% zw4w

KEL  $\Pi\Pi \mid M$ Jszt<sup>°</sup>t<sup>°</sup>pé<sup>M</sup>w<sup>6</sup>zynpyâl âzy<sup>6</sup>op<sup>M</sup>w<sup>6</sup>zwi âzy<sup>6</sup>o âl wzy2 ylrp%"p%åz"^%o ^tàpé%âwtî på8

^l ấà

Sp^%zwiatzy^%RJwaz"^%zyat%az|z^p^%oly^%p^

nzynpyâl âzy^% täl yâp^%A

5156% zww

516% zw4w

6% zw4w

61 PT 0 168 Sszawzrp%WS%az"^%pax pa‰p%| ntotpa‰y%yapaälwwp op%apx | ^% % x ä % ``` pwozta% àp%a l wt % y % az ap â

de l'appareil.

Lorsque 80 % environ de l'intervalle spécifié sont écoulés, l'horloge BPL fait passer l'affichage Sensoface<sup>)</sup> de () à (). Lorsque tout l'intervalle de temps est écoulé, l'affichage passe sur (). L'horloge interne est remise à zéro lorsque l'autotest de l'appareil est réalisé ou si un nouvel intervalle de temps BPL est spécifié.

Indiquez un intervalle de temps de 0 pour arrêter l'horloge BPL.

OUT 20uS

| <i>ΟUT 20 μS</i> | 100 mV  |
|------------------|---------|
| OUT 2.0 mS       | 1 mV/(μ |
| OUT 20 mS        | 100 mV  |
| OUT 2.0 S        | 1 mV/(n |
| OUT °C           | 10 mV/° |

100 mV/(μS/cm) 1 mV/(μS/cm) 100 mV/(mS/cm) 1 mV/(mS/cm) 10 mV/°C

En position PRNT, la sortie enregistreur sert d'entrée pour le déclenchement d'une commande d'impression. Vous pouvez imprimer les valeurs de la mesure en cours par l'intermédiaire d'un simple contact, par exemple d'un interrupteur à commande au pied. Vous trouverez de plus amples informations au chapitre "La sortie enregistreur" (voir page 32).

N'appliquez aucune tension externe à la sortie enregistreur, car cela risque d'endommager l'appareil.

Vitesse de transmission ... 600/1200/2400/4800/9600 Sélectionnez ici la vitesse de transmission de l'interface.

Remarque

]AU] 4800

| пптп | Г |    | Mzàxlâ‰op^‰ozyy p′ | `` <b>37888888888</b> %≔%UV4≤%a4≤%/K |
|------|---|----|--------------------|--------------------------------------|
|      | İ | ヒレ | Mzàxlâ%op%ozyy p∕  | `%ot` zytmpp^%A                      |

| <u>Szyr" p" à‰" %s zå‰p%ozyy</u> | p% Wiàtâ%     |
|----------------------------------|---------------|
| =%tâ                             | ^I y^         |
| <%ta                             | päpy%∣Itàp.   |
| <%ta                             | zoo%tx  ltap. |

 Ozàwarp%àzrål x x lmwp%otx | àp^tzy 516%333%>>>1% ty

 Jpâāp%ål | p%op%w%àzrål x x lãzy% přá%àz| z^p%" p

 1 pááp%ål | p%op%w%àzrål x x lãzy% přá%àz| z^p%" p

 1 pááp%ål | p%op%w%àzrål x x lãzy% přá%àz| z^p%" p

 1 pááp%ål | p%op%w%àzrål x x lãzy% přá%àz| z^p%" p

 1 pááp%ål | p%op%w%àzrål x x lãzy% přá%àz| z^p%" p

 1 pááp%ål | p%op%w%àzrål x x lãzy% přá%àz| z^p%" p

 1 pááp%ål | p%op%w%àzrål x x lãzy% přá%àz| z^p%" p

 1 pááp%ål | p%op%w%àzrål x x lãzy% přá%àz| z^p%" p

 0 "yp%x | àx l yâp3

 Sszàwarp%àzrål x x lmwp%áz" ^%pàx påóp% p

 0 szz avrp%àzrål x x lmwp%áz" 2 mmp%az" 2 mmp%az" 2 mmp%az

 1 pápääl wp%al vp %al vp šal vp šal vp

 TIME
 Image: Image:

## Le niveau étalonnage

| nl w                                                                     | J p^â‰"%ytäpl"%alwzyylrp‰"p%az"^%pyaprt^âapé%oly^<br>wl  laptwowl%wzy^âlyâp%op%ov%wyowowp%op%op"ap%atwi p3%<br>Zt%ov%ozy^âlyâp%op%opwivwp%p^â&%ynzyy"p1%z"%t%ov%ozy^2<br>âlyâp%syot`" p%p^â&aaz %ox ant^p1%az"^%apé%"^^t%ov<br> z^^tmtwlâ %op%ov%o âpaxtypä%%wltop%o"yp%zwiâzy<br>o âlwzyylrp3 |
|--------------------------------------------------------------------------|----------------------------------------------------------------------------------------------------|
| Appel de<br>l'étalonnage                                                 | WI^^pé%o''%x zop%x p^''àp%''%ytäpl''%alwzyylrp%py%n2<br>afzyylya%wl%az''nsp% 3<br>Sl%az''nsp% %abz''^%pax pa%otyapaazx ap%wlalwzy2<br>ylrp%%az''a%x zxpya3                                                                                                    |
| Le menu principal                                                        | Zwpunâtzyypé%wp%z"^2xpy"%o ^tà%%làâtà%o"%spy"<br> àtynt lw%l"%ytäpl"%a1.wzyylrp3%lomppnä pé%azâàp%usztç%<br>wrtop%op^%az"nsp^%%z"%3%a1.wtopé%azâàp%usztç%là<br>%z"à%nn opà%l"%z"^2xpy"%uzààp^ zyolyâ3                                                                                          |
| CAL CELL                                                                 | ]ātwîpé%wtyâazo¨nâtzy%op%w/%nzy^âlyâp%op%opwiwwo%wza``¨p<br>äz¨^%nzyylt`^pé%w/%nzy^âlyâp%op%w/%opwiwwo%ox wz´ p3<br>az¨^%/z¨äpé%/wza`%wtyâazo¨tàp%otàpnâpxpya3                                                                                                    |
| Remarque                                                                 | Zt%az¨^%atwtîpé%wt%howüwp%op%sp^¨àp%Rytnv%%9%%wpî<br>e]%>=:1%wt%szy^atyâp%op%wt%howüwp%p^â%axk/atx p%¨à%w<br> wt`¨pâap%okçp%"%imwp%op%wt%howüwp%op%sp^¨àp3                                                                                                    |
| CAL AUTO                                                                 | Ly%alwzyylrp%"âzxlât`"p1%wl%nzy^âlyâp%op%opwwiwp<br>p^â%o âpàxty p%%wltop%o"yp%zwïâzy%o âlwzyylrp3%                                                                                                    |
| Etalonnage manuelle<br>par introduction de<br>la constante de<br>cellule | az"^% z"äpé%kyâezo"tàp%stàpnâpxpyã%kw% zy^alyâp%sp%kw<br>npwäwkp% āwt?p%ază`"p%spwkp2nt%p^ã%szyy"p3%zt%az"^% āwt2<br>^pé%yp% zwiatzy%s alwzyylrp1%kw%alwp"à%sp%szyo"nat2<br>ätâ%p^ã%ü^âp%%kwktop%sp%kw%szy^alyâp%sp%kpwäwkp3                                                                   |
| CAL CELL                                                                 | al wopé% <i>I HS%I L SS</i> %I à%                                                                                                    |

| Remarqu | ue<br>DE | Jsztîtîîpé‱kzwïa1zy%o a1twzyylrp%a1z"wip%olyî%wp%yt2<br>äplï%a2zra1xxlâ1zy%aizta1%ilrp%o:1%o>.3                                                                                                    |
|---------|----------|----------------------------------------------------------------------------------------------------|
| CAL     | RUTO     | alwtopé% <i>JHS%H][V</i> %/à% 3                                                                                                    |
| [ AL    | ΥES      | Wozyrpé‱lv%npwüwp%op%sp <sup>°°</sup> àp%pä‰lv%zyop%op%apx  àl2<br>â àp%oly^%wl%züvätzy%o alwzyylrp%pä‰lvynpé‰lalwzy2<br>ylrp%là% 3%<br>Zt%az <sup>°°</sup> %p%z <sup>°°</sup> sltậpé%l <sup>°</sup> %poqqpnã pà‰o alwzyylrp1%oszt2<br><sup>°</sup> t <sup>°</sup> pé‰p% làt x âàp‰ <i>l HS%l</i> V%äpn‰p <sup>°</sup> %az <sup>°°</sup> nsp <sup>°</sup> % z <sup>°°</sup><br>‰a% <sup>°°</sup> tâapé‰p%ytäpl <sup>°°</sup> %alwzyylrp%äpn% 3 |

zt^t^^peówlowzwiatzwoka alwawwylrpokatz" wipokalw^owka

| R.I w | 5156% zv4w |
|-------|------------|
|       | 516% ZV4W  |
|       | 6% ZV4W    |
| UIJw  | 5156% zv4w |
|       | 516% zw4w  |
|       | ^l ấ à     |

L'étalonnage automatique Ly%alwzyylrp% "azxlat`"p1%w/%azy^alyap%op%w/%opwww. p^a%o apaxty p%%w/top%o "yp%zwïatzy%o alwzyylrp ^alyolao3%az"^%ot`|z^pé%op^%zwïatzy^%o alwzyylrp ^"talyap^%a

alwtopé‰wtyâazo¨nãtzy%/là%/ 3

<u>j âtwî l âzy % "yp%zwi âzy % ât wzyyl rp%</u> Tp" àpé%uv%apx | à â àp%op%uv%zwi âzy % ât wzyyl rp -| 3%oç 3% äpn%y %as pàx zx âàp%oy%apààp. %pâ%apwpäpé% ä%up ât mwpl "%op%uv%zwi âzy % ât wzyyl rp%uv% zyo "nâtatâ % "t nzààp^ | zyo%%npââp%apx | à â àp3% rwpé%uv% zy^ât yâp op%npwivwp%äpn%up %az "nsp^% %pâ% %u`^`" %np%" p%uv nzyo "nâtatâ % p^" à p%op%uv optnsp" à%l "nsp%nzààp^2 | zyop%%uv%at wp" à%op%zyo "nâtatâ %o" %at mwpl " 3

<u>Pyäzo nazy % p%tv % zy â yâp % p%p wiv vp</u> Zt%tv % zy â yâp % p% pwiv vp % â% zyy "p1%ty äzo" t pé%tv äl vp ä%tz à p % p% p % ö p % äpn % p % źz " nsp % % å% 3%5l nzy â yâp % p % pwiv vp % p " å% à p % zx | à p % y à p 51556 % x <sup>26</sup>%t å% å%6>> 1> % x <sup>26</sup>3

SIqqtnsp¨å‰p%l¨nsp‰yot`¨p‰l%xzyo¨nåätâ ‰p°¨àp ^Iyî%xzx|pyîlâzy%på‰lvqqtnsp¨å‰àztập‰yot`¨p‰v nzyîâlyập‰p%pwüvpo3

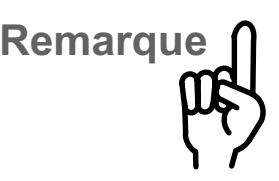

Remarque

H<sup>^</sup> àpé2äz<sup>^</sup> %<sup>°</sup> p‰lv%zwiðzy‰ álwzyylrp%ðwi p‰lzð àp<sup>1</sup> zyop‰tpy%‰pwp%<sup>°</sup> t%%â ‰yàprtî âb p336<sup>°</sup> ðwil 2 ðzy‰<sup>°</sup> yp%<sup>°</sup> âp%zwiðzy‰ álwzyylrp‰lzyo<sup>°</sup> tð%%yp nzy<sup>°</sup> alyâp‰p‰pwivwp‰aàzy p‰lðwszyn%‰p<sup>°</sup> ‰aàp<sup>°</sup> ál‰p x p<sup>°°</sup> àp3

Sp%az′lyã&uHS%wuryzập% "%nz" ă %o "y% àpx tpà%nzyâàwp COp% wl" îtmtwtâ %op%uv%nzyo "n âtätâ %pã&op%uv%apx | àl âi àp3 Sloqtin sp "akop%o àztập%yot` "p%uv%apx | àl âi àp%op p " à p3% Zt%az " %aäl äl twopé% äpn %yp%nzx |pyîl âzy%oly "pwop%op wlv%apx | àl âi àp1%op â&wl%apx | àl âi àp%pyàprtî âa p%"t%pî â loqtin s p3%Sp%ztyã&on tx Iw%wuryzập% "akwloqtin sp "akop ậpx | àl âi àp%z "akwlot` "på%"tw% Irtãxop%uv%nzx |pyîl 2 âzy%oly "pwop%op%apx | àl âi àp3

> SI% zwiatzy ob alwzyyl r pósyaprtî alpo pórát‰ optins p% py2 olyatów pnzyopî % yatazy% salaap % p% zyaa wo 356 p% í x 2 mzwo % p% pî ap% Z4nx % i% Z4nx % wtryzap3

Sp%´âx p%a àtdp%kv%al mtvtâ %ap^%s p^¨àp^%ap%zyo¨n2 itime âtätâ %a?%ap%apx | à â`àp3%ki¨%zïã %ap%ap%zyâa wa 1%kr qd2 nsp¨à?%ap%l ¨nsp%tyot`¨p%kv%zyo¨nåtätâ %il vuï wp% |làtàt%b`%al mval ¨%a al vzyyl rp3% yp%påtâp%s zyâap%zyn2 åzyyp%¨à?%kr qdnsp¨à?%ap%aztâp3% yp%nl àap%l vz¨âp% n â %ap%kr%s zyâap%/jà ^%sl`¨p%zal åzy%9%.3

Mty%op%valvzyylrp3

\_\_\_\_\_

EAL

Ytynpé%zrüzrä?%ztryp" px py3%w/%spwüwp%sp%s p" àp I|à ^%w/a1wzyyIrp%ty1t%" py3ap%sp"ç%s p" àp 37%, y àp îap%sp%zwäzy%p"a%azäz`"pa%sp^%sàap"aî%sp%s p2

Remarque

FNT

^ "àp‰zy^to àl mwp^1‰zâl x x pyâ‰zà``p‰lv‰zyo" nâtätâ p^â‰l tmwp3‰l zx x p‰lv "top‰p‰aty Irp1‰az"^%z" äpé‰ât2 wtîpà‰p‰upI "‰tîâtwwp‰z" ‰oqqpnâ pà‰p‰aty Irp‰äpn‰lv ^zwiâtzy‰p‰lv‰ p^"àp3

# Impression de la trace d'étalonnage

| nl | W |  |
|----|---|--|
|    |   |  |

| àtyâ |  |
|------|--|
|------|--|

az"^%z"äpé%x|àtx pà%uv%aä np%o"%opàytpà%a1 vzyylrp oly^%uv%s p^"àp%z %az"^%äpé%a1 nnzào %yp%x|àt2 xlyâp%%ut||làptwa%

V ääpé%po%ytäpl %aivzyyl r p%äpn% 3%klnatzyypé %z ä%x | atx pa%x l tyápyl ya%xpy^px myo%op^% l al 2 x âap^%o %opaytpa%aivzyyl r p3

SI||IàptWapâz¨àyp%py^¨tâp%¨âzxIât`¨pxpyâ%¨%szop xp<sup>~</sup>`àp3

## Le niveau diagnostic

| [                   | diag   |                       | Tout le dispositif de mesure de la conductivité est<br>contrôlé au niveau diagnostic. Il sert ainsi également à<br>l'assurance qualité selon ISO 9000.                                                                        |
|---------------------|--------|-----------------------|----------------------------------------------------------------------------------------------------|
| Appel du diagnostic |        | liagnostic            | Passez du mode mesure au menu principal du niveau<br>diagnostic par <b>diag</b> .<br>Quittez le niveau diagnostic en actionnant <b>meas</b> ou<br>automatiquement lorsque la fonction diagnostic est<br>entièrement réalisée. |
| Le r                | nenu p | rincipal              | Choisissez dans le menu principal les différentes fonctions du niveau diagnostic. Effectuez la sélection à l'aide des touches ▲ ou ▼. Accédez au sous-menu correspondant avec <b>enter</b> .                                  |
| ]]                  | AC     | FACE                  | Le menu Sensoface) affiche l'état des critères qui pilotent l'affichage Sensoface).                                                                                                    |
| ]]                  | 86     | TEST                  | Le menu Knick Fullcheck) permet de vérifier par un autotest complet de l'appareil les capacités de fonctionnement des différents ensembles de l'appareil.                                                                     |
|                     |        |                       | Tous les sous–menus se déroulent automatiquement.<br>Vous pouvez cependant intervenir sur ce déroulement<br>à partir du clavier.                                                                                              |
|                     |        |                       | <ul> <li>□ Actionnez ▶ pour arrêter le déroulement. Rappuyez<br/>sur ▶ pour relancer le déroulement automatique.</li> <li>□ Avec ▲ et ▼ avancez ou reculez d'une opération.</li> </ul>                                        |
| Le r                | nenu S | ensoface <sup>)</sup> | Le menu Sensoface) vous présente les critères pilotant l'affichage Sensoface). Chaque critère est ici présenté individuellement avec son évaluation respective.                                                               |
| ]]                  | AC     | FACE                  | Vous obtenez ainsi des informations importantes sur le choix et l'utilisation des cellules de mesure.<br>Sensoface) attire ainsi votre attention sur des erreurs possibles.                                                   |
| E                   | LL     | RNGE                  | Si vous utilisez une cellule de mesure à 2 pôles dans<br>une mauvaise plage de conductivité, des erreurs de<br>mesure peuvent alors se produire en raison de la pola-                                                         |

- äläiàp%älàtp%‴^^t%py%zynâzy%op%by%apx∣äläiàp%bâ y p^ 3%ozyn%l ^ %oy l tàp3%0/z¨ à%ätâpà%op^ %oààp¨ à` %àz^ 2 îtàpî%op%op°"àp1%wl%apx∣àlã`àp%op%oqàpynp%oa‰wl âpx∣àlâràp%op%sp°¨àp%yp%oztäpyã%l^%aaz|% nlàâpà w"yp%op%ot" âàp%oy%ol^%op%ozx | py^l âzy%" âzx l â`" p op%apx∣äläiàp3%/ Zpy<sup>2</sup>zol np %áz<sup>~</sup><sup>%</sup>tryl wp%áz<sup>~</sup> âp%otoq àpynp%x | zàál yâp pyâap%wl%apx | àlấàp%op%oiqàpynp%pá%wl%apx | àlấàp x p<sup>^</sup> à p3 SI % top àpynp % y âp % w âp x | à â àp % p % a q àpynp % â wl%apx∣ àl âi àp%sp^¨àp%p^â% %75%R3 SI %stop àpynp%pyâap%w%apx | à â àp%sp%s q àpynp%sâ W (apx) | apx | apx | apx | apx | apx | apx | apx | apx | apx | apx | apx | apx | apx | apx | apx | apx | apx | apx | apx | apx | apx | apx | apx | apx | apx | apx | apx | apx | apx | apx | apx | apx | apx | apx | apx | apx | apx | apx | apx | apx | apx | apx | apx | apx | apx | apx | apx | apx | apx | apx | apx | apx | apx | apx | apx | apx | apx | apx | apx | apx | apx | apx | apx | apx | apx | apx | apx | apx | apx | apx | apx | apx | apx | apx | apx | apx | apx | apx | apx | apx | apx | apx | apx | apx | apx | apx | apx | apx | apx | apx | apx | apx | apx | apx | apx | apx | apx | apx | apx | apx | apx | apx | apx | apx | apx | apx | apx | apx | apx | apx | apx | apx | apx | apx | apx | apx | apx | apx | apx | apx | apx | apx | apx | apx | apx | apx | apx | apx | apx | apx | apx | apx | apx | apx | apx | apx | apx | apx | apx | apx | apx | apx | apx | apx | apx | apx | apx | apx | apx | apx | apx | apx | apx | apx | apx | apx | apx | apx | apx | apx | apx | apx | apx | apx | apx | apx | apx | apx | apx | apx | apx | apx | apx | apx | apx | apx | apx | apx | apx | apx | apx | apx | apx | apx | apx | apx | apx | apx | apx | apx | apx | apx | apx | apx | apx | apx | apx | apx | apx | apx | apx | apx | apx | apx | apx | apx | apx | apx | apx | apx | apx | apx | apx | apx | apx | apx | apx | apx | apx | apx | apx | apx | apx | apx | apx | apx | apx | apx | apx | apx | apx | apx | apx | apx | apx | apx | apx | apx | apx | apx | apx | apx | apx | apx | apx | apx | apx | apx | apx | apx | apx | apx | apx | apx | Sszawzrp%WS%az<sup>~</sup>%pax pa%op%| ntotpa%y%yapaäl wop TIMF GI P op%apx | ^% "%ytäpl "%azr al x x l azy%% wtya atp "a%o" `"pw 'y%''âzâp^â%op%wl||làptw%oztã%âàp%oilwt? 3%. Sszawirp%WS%zyały p%%zynazyypa% x p%y% zop ^âlyomí½z"%zzá``p%uv%qtnsp%o"%pnâp"ä?ko^ã%o målyns p3 (●) Styâpàäl wp‰pˆã‰l ^‰ynzàp‰nz¨w3 Styâpàäl wp %p^ 8%nz" w %% w ^ %p % 5% 3 Styâpàälwwp%pˆâ%o/ll^^ 3
- 6 E%5% Z E%65% Z C%517%Z C%516%Z 65 E%55% Z E%655% Z C%% C%6%Z 655 E%% E%%% C%5%Z C%65%Z

o à %nzxxp%alya3May Itàp%z¨a3%tx |wtopa3May%ilwn¨w oly^%py%il^%op%by%zx|py^lâzy%"âzxlâ``p%op%by âpx | àl âl àp 31% I yî % ly % al ât` p1% p% zpoptntpy 8% p% apx | 2

Sp%zpoptntpy2%op%apx | à â àp%o ÿp%zwazy%o^2%azy^t2

 $\bigcirc$ 

 $\bigcirc$ 

 $(\mathbf{P})$ 

Jzy^âlyâp%op%opwivwo fnx <sup>6</sup>h  $\bigcirc$  $\bigcirc$ E%65%Z E%5%Z 51556

E%6% Z

5156 E%55%Z E%655%Z

E%% Z

 $\bigcirc$ 

Www.p^%A

516

TEMP

ТГ

àťlâzy3722 py^zolnp %az"^%äpàãta%aza```p%av%wirp%op nzyo" natäta %/p%/p° a%/w° % ap% apn% ap mwa läpn%/w/%/pwi/w/2%/p%/p^; àp%âw/ p3

| ]]ATE                  | ЕНЕК          | Ssp ¨àp% p ¨â% âàp% apx tˆp%% é àz% z ¨^%upoppâ%otyopivp2<br>np î% là îtâp î%x  zàalyâp î%z ¨%wză ` ¨p%uv%apy îtzy%op<br>winn ¨x ¨uvâp ¨â%p îâ%aaz %otmup3%Zpy îzotinp %az ¨ î%äpàatâ<br>wză ` ¨p%usp ¨àp%ozta% âàp%airwp%%yz ¨äpl ¨ 3<br>(                                                                                                    |
|------------------------|---------------|----------------------------------------------------------------------------------------------------|
| END                    | FACE          | Mty‰"‰py" %Zpy^zol np                                                                                                    |
| Le menu K<br>Fullcheck | ánick<br>TEST | ] y% "âzập â‰zx   wpã‰p‰k/     làptwá ≠l wî % "% täpl"<br>o "% py "%Rytnv%k/i wwispnv 3% p‰zyâà wp‰pyr wzmp‰py2<br>px mwp‰ "% tàn" tâ‰p‰ p" àp 1% p‰ał tậpx pyã‰p %al wp" à 1<br>wp % x ztàp 1% p % optinsp" à %a3% p‰kvätpä3%5p%a ~ "wil â‰p<br>nsl n" y‰p % p %ap â % â‰qtins %% v nàl y3<br>Sp %ap â %p%a àz "wpyã‰p%al zy% "âzx l ât " p3%az " % p<br>opäpé% nāzyypà‰p %az " nsp % zynpày p % " l " % z2<br>x py㉠%ap ≠% wätpä3% yp% pãáp % zyààp %az " àyp‰l y<br>wroptinsp" à‰p‰aztập% z" à‰p %ap â ‰p‰" à p% w" %x   zá2<br>âl yáp3 |
|                        | 0K            | Sp%ai^∵wala‰nzàapna‰op‰opî%apîaî‰pîa‰nzyqtax %ila‰y%√ <i>R</i><br>^∵a‱loqqnspïa‰op‰oaztap3                                                                                                    |
| RAM                    |               | [p^ <i>â</i> %/HT                                                                                                    |
| PROM                   | 0             | [p^ <i>都</i> /2WYVT                                                                                                    |
| EEPR                   |               | [p^â%LWYVT                                                                                                    |

| y pˆâ%,wˆ% là yâ3           |
|-----------------------------|
|                             |
| [pyˆtzy‰lnn¨‰ynzàp∞¨qtˆlyâp |
| ( [py^tzy‰lnn "‱az %ajtmwp  |

 Zt‰kvápy^tzy‰p‰krnn"x "wâp" à‰p^âðabz|%4 tmwp1%4p%azyn2

 dzyypx pyå‰p‰kv zyâp1%på‰zyn‰p‰szàzzrp%WS1

 v p^â‰vv %i à vâ3

Some of the second second

ACCU [p^â%oloqtnslrp%&åz¨^%po^%′xmzwpî%Zpy^zqlnp1%åz¨^ wp^%prxpyâ%op^%op"ç%oqtnsp"à%pâ%aźz"^%pp^%′xmzwp^ op%xp^~~àp%lwixpyâ8

- [p^ a‰p‰t nn "‰p^ ‰ x ztàp^
- [p^ â1%x | widdn l âp¨ à1%z¨ à1% l x x p%3%op% p^¨ àp%op RNGA  $\square$ nzyo" n**a**täta
- [p^â1/xx|wtophlâp¨à1/xz¨à1/xlxxp%%%p%%p^¨àp%p RNGZ  $\square$ nzyo" nátätá
- [p^ a‰x | wuqhl ap¨ a‰z¨ a‰l x x p‰‰p‰ p^¨ àp‰p RNG I  $\square$ nzyo" natäta
- Wz"äXápî âpäXwlrx∣wtodnlâp"äXorpyâà p1%ulv%opwüvyo%op AMPL TEST x p^¨àp%p^â%zonz¨ | wp%p%wyrx | wtxdnl âp¨à%/là%aztp tyâpàyp%pá‰kapyâàp%pîâ%whnp%‴ä‰yp%piîtîâiynp%op à q àpynp3

[p^ 3%op%by | àtâ %%:55% a

- [p^ â%op%oy làtâ %%06:55%s a  $|S \cap O|$  $\square$
- [p^ 3%op%ovy | àtâ %%0<:5% a 750  $\square$

- [p^ â%op%by làtâ %%5% a  $\square$  $\prod$

TEST

 $\square$ 

 $\Pi | | T$ 

- 500

op%aà^%alyop%a nt^tzy3% Sp°%alwp°ä%sa%oqtnsp°%zya%/|wv°°°°%pyolya%op âp^≉y%zàãtp%pyàprtîâàp¨à3

[pˆâ%op%by làtâ %o¨%htàn¨tâ%op%k pˆ¨àp%&%opŷ px mwp%o¨ ^´^â x p%op%k pˆ¨àp1%wbya%u´î```"%by%zàātp%pyàprtî2 âap ände ândzyâa w % % whitop % give y p % a q apynp % ynzaj za p

Knick >

Wz ä wp & fa h w w atpà l w z nsp KEY TEST nzàp^ | zyol yập%" t%áz"^%p^ 2%yot` "p3 Wap^^pé% 3 PUSH MEAS Wap^^pé% 3 PUSH PRNT Wap^^pé% %3 PHSH HP Wap^^pé% 3 PUSH DOWN Wap^^pé% 3 PUSH ON Wap^^pé% 3 PUSH CAL Wap^^pé% 3 PUSH PAR Wap^^pé% 3 PUSH ]IAG

# Knick >

# PUSH ENTR Wap^^pé% 3

# EN]] TEST Mty%ö"%ap^å%ap%w/||làptw8%

# Impression de la trace du diagnostic

az"^%/z"äpé%/x|àtxpà%/yp%aälnp%/oftlryz^âtn%/ly^%/v xp^"àp%z %az"^%/äpé%alnnzào %/yp%/x|àtxlyâp% wl||làptw3%

otl r

V ¨äàpé‰p‰ytäpl ¨‰tlryz^ân‰äpn% 3%Rk |àtx pé‰v ààl np‰zx |wâp‰i ‰tlryz^ân‰y‰nâzyylyå% 3

# | àtyâ

### La sortie enregistreur

La sortie enregistreur du conductimètre de laboratoire 703 fournit un signal de sortie analogique. La sortie bénéficie en série d'une isolation galvanique. Pour cette raison, il n'est pas nécessaire que les enregistreurs et systèmes d'acquisition raccordés soient à potentiel flottant.

Vous pouvez programmer la sortie, au niveau programmation, pour quatre plages de conductivité différentes ou pour la température :

| Plage d'entrée | Tension de sortie       |
|----------------|-------------------------|
| 0 20 μS/cm     | 100 mV/ <i>(</i> μS/cm) |
| 0 2 mS/cm      | 1 mV/(μS/cm)            |
| 0 20 mS/cm     | 100 mV/(mS/cm)          |
| 0 2 S/cm       | 1 mV/(mS/cm)            |
| –50 +150 °C    | 10 mV/°C                |

Une tension d'environ 1,5 V est appliquée à la sortie enregistreur lorsque celle-ci est programmée pour le pilotage d'une imprimante. La mise en court-circuit (intensité env. 1,5 mA), par exemple par un interrupteur commandé au pied, vous permet de déclencher une impression et d'éditer ainsi les valeurs des mesures en cours.

Remarque

N'appliquez aucune tension externe à la sortie enregistreur, cela risquerait d'endommager l'appareil.

### L'interface sérielle

| Le conductime<br>version standa<br>face est progr<br>l'imprimante d<br>mante du com<br>ou peut être c<br>Le conductime<br>depuis l'ordina<br>peuvent être d              | ètre de laboratoi<br>ard d'une interfa<br>ammable pour l<br>le laboratoire ZU<br>nmerce équipée<br>onnectée direct<br>ètre est entièren<br>ateur et toutes le<br>édités.                                                                                                    | ire est équipé o<br>ace RS 232. Ce<br>e pilotage dire<br>J 0244 ou d'un<br>d'une interface<br>ement à un oro<br>nent pilotable à<br>es valeurs et p                                                                                                    | dans sa<br>ette inter-<br>ct de<br>e impri-<br>e sérielle,<br>dinateur.<br>à distance<br>aramètres                                                                                                    |
|----------------------------------------------------------------------------------------------------|----------------------------------------------------------------------------------------------------|----------------------------------------------------------------------------------------------------|----------------------------------------------------------------------------------------------------|
| L'interface RS 232 est programmable pour toutes les<br>vitesses courantes de transmission et protocoles de<br>données.<br>Le réglage s'effectue au niveau programmation. |                                                                                                    | outes les<br>coles de<br>tion.                                                                                                    |                                                                                                    |
| □ Vitesse de                                                                                                    | transmission :                                                                                                    | 600 Bd<br>1200 Bd<br>2400 Bd<br>4800 Bd<br>9600 Bd                                                                                                    |                                                                                                    |
| <ul> <li>Format des<br/>données :</li> </ul>                                                                                                    | Longueur d<br><u>mot de donn</u><br>7 bits<br>7 bits<br>8 bits                                                                                                    | lu<br>l <u>ée Parité</u><br>even<br>odd<br>sans                                                                                                    | <u>Bit stop</u><br>1<br>1<br>1                                                                                                    |
| □ Protocole :                                                                                                    | sans protocole<br>XON/XOFF<br>deux sens, l'ap<br>recevoir transr<br>l'appareil à nou<br>envoie XON <                                                                                                    | Handshake da<br>opareil n'étant<br>net XOFF < 13<br>uveau prêt à re<br>11 > H                                                                                                    | ans les<br>pas prêt à<br>3 > H,<br>ecevoir                                                                                                    |
| Un connecteu<br>monté sur le c<br>connecteur es<br>diaire d'un con<br>CEM.                                                                                               | r D–SUB 9 pôle<br>conductimètre. L<br>st relié à la mass<br>ndensateur et se                                                                                                    | es (connecteur<br>le corps métall<br>se du signal pa<br>ert ainsi de blir                                                                                                    | mâle) est<br>ique du<br>ar l'intermé-<br>ndage                                                                                                    |
| □ <u>Contact</u> S<br>2 (F<br>3 ( <sup>7</sup><br>5 (\$<br>7<br>4, 6, 8 s                                                                                                | ignal<br>RD) Données ré<br>IX) Données én<br>SGND) Masse s<br>erre<br>huntés                                                                                                    | Ent<br>ception<br>nission<br>ignal,                                                                                                    | <u>trée/sortie</u><br>Entrée<br>Sortie                                                                                                    |
|                                                                                                    | Le conductime<br>version standa<br>face est progr<br>l'imprimante d<br>mante du com<br>ou peut être c<br>Le conductime<br>depuis l'ordina<br>peuvent être d<br>L'interface RS<br>vitesses coura<br>données.<br>Le réglage s'e<br>D Vitesse de d<br>Vitesse de d<br>Vitesse de d<br>D Protocole :<br>Un connecteur es<br>diaire d'un cou<br>CEM.<br>D Contact S<br>2 (F<br>3 (T<br>5 (S)<br>4, 6, 8 s) | Le conductimètre de laborato<br>version standard d'une interfa<br>face est programmable pour l<br>l'imprimante de laboratoire ZL<br>mante du commerce équipée<br>ou peut être connectée direct<br>Le conductimètre est entièren<br>depuis l'ordinateur et toutes la<br>peuvent être édités.<br>L'interface RS 232 est progra<br>vitesses courantes de transm<br>données.<br>Le réglage s'effectue au nivea<br>I Vitesse de transmission :<br>Vitesse de transmission :<br>Vitesse de transmission :<br>Vitesse de transmission :<br>Protocole : sans protocole<br>XON/XOFF<br>deux sens, l'ap<br>recevoir transr<br>l'appareil à nou<br>envoie XON <<br>Un connecteur D–SUB 9 pôle<br>monté sur le conductimètre. L<br>connecteur est relié à la mass<br>diaire d'un condensateur et se<br>CEM.<br>Contact Signal<br>2 (RD) Données ré<br>3 (TX) Données ré<br>3 (TX) Données ré<br>4, 6, 8 shuntés | Le conductimètre de laboratoire est équipé é<br>version standard d'une interface RS 232. Cé<br>face est programmable pour le pilotage dire<br>l'imprimante de laboratoire ZU 0244 ou d'une<br>mante du commerce équipée d'une interface<br>ou peut être connectée directement à un ord<br>Le conductimètre est entièrement pilotable à<br>depuis l'ordinateur et toutes les valeurs et p<br>peuvent être édités.<br>L'interface RS 232 est programmable pour t<br>vitesses courantes de transmission et protoci<br>données.<br>Le réglage s'effectue au niveau programma<br>Vitesse de transmission : 600 Bd<br>1200 Bd<br>2400 Bd<br>4800 Bd<br>9600 Bd<br>Format des Longueur du<br>données : mot de donnée Parité<br>7 bits even<br>7 bits odd<br>8 bits sans<br>Protocole : sans protocole<br>XON/XOFF Handshake da<br>deux sens, l'appareil n'étant<br>recevoir transmet XOFF < 13<br>l'appareil à nouveau prêt à re<br>envoie XON < 11 > H<br>Un connecteur D–SUB 9 pôles (connecteur<br>monté sur le conductimètre. Le corps métall<br>connecteur est relié à la masse du signal pa<br>diaire d'un condensateur et sert ainsi de blir<br>CEM.<br>Q (RD) Données réception<br>3 (TX) Données émission<br>5 (SGND) Masse signal,<br>Terre<br>4, 6, 8 shuntés |

### Câble d'interface

Knick propose en accessoires un câble d'interface permettant de connecter le conductimètre à un ordinateur (PC) et un autre câble d'interface pour l'imprimante de laboratoire ZU 0244.

 Câble d'interface ZU 0152 pour la connexion du conductimètre à un ordinateur (PC)

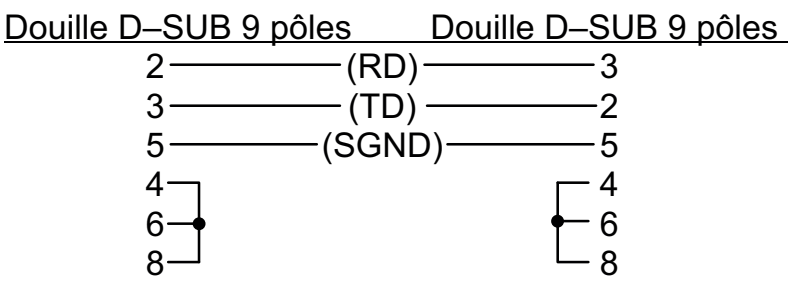

corps du connecteur (blindage) corps du connecteur

 Câble d'interface ZU 0245 pour la connexion du conductimètre à l'imprimante de laboratoire ZU 0244.

### Réglage standard pour l'imprimante de laboratoire ZU 0244

| Réglage sur le                  | <u>Paramètre</u> | Valeur de réglage           | Réglage |
|---------------------------------|------------------|-----------------------------|---------|
| conductimètre de<br>laboratoire | Vit. de transm.  | 4800 Bd                     | 4800    |
|                                 | Form. donnée     | 7 bits données, parité ever | n 7 EV  |
|                                 | Protocole        | XON/XOFF                    | XON     |
|                                 | Interface        | Printer                     | PRNT    |

### Le jeu de commandes de l'interface sérielle

Le jeu de commandes du conductimètre est divisé en commandes de lecture et en commandes d'écriture.

- Les commandes de lecture ont un "R" (read) en premier symbole. Ces commandes de lecture vous permettent de lire les valeurs en provenance du conductimètre. Les commandes de lecture fournissent toujours une réponse en retour. Elles n'influencent pas la fonction de l'appareil.
- Les commandes d'écriture commencent par "W" (write). Les commandes d'écriture vous permettent d'envoyer des instructions et des paramètres à l'adresse du conductimètre. Une commande d'écriture intervient sur les réglages ou les paramètres de l'appareil. L'appareil ne fournit aucune réponse. Il est toutefois possible d'obtenir une confirmation des commandes d'écriture par l'instructions

|                     | "WPMSR1". L'appareil fournit alors un "CR"<br>(carriage return <0D> H) en retour après chaque<br>commande d'écriture.                                                                     |                                                                                                    |  |
|---------------------|----------------------------------------------------------------------------------------------------|----------------------------------------------------------------------------------------------------|--|
| Caractère final     | Caractère final en lecture et éc                                                                                                    | criture                                                                                                    |  |
|                     | <ul> <li>Lecture : le conductimètre for return &lt;0D&gt; H) en caractère</li> <li>Ecriture : le conductimètre a "LF" (line feed &lt;0A&gt; H) ou u quelconque de ces signes e</li> </ul> | ournit un "CR" (carriage<br>e final.<br>attend un "CR" ou un<br>une combinaison<br>en caractère final.                |  |
| Paramètres          | Forme d'un paramètre numérie                                                                                                    | que                                                                                                    |  |
| numériques          | <ul> <li>Mantisse : +, -, blanc commaxi 14 caracter compris point de position quelco "E" pour début signe + ou -<br/>1 à 3 chiffres l'exposant peut</li> </ul>                            | me signe ou sans<br>ères valides, signe<br>écimal ou virgule en<br>nque ou sans<br>d'exposant<br>aussi être supprimé. |  |
|                     | Exemple : <u>+1234567E-123</u>                                                                                                    | <u>Exposant :</u><br>chiffres<br>signe<br>début d'exposant<br><u>Mantisse :</u><br>chiffres<br>signe                  |  |
| Lecture des valeurs | Comm. Réponse Unité                                                                                                    | Description                                                                                                    |  |
| mesurées ou des     | RV2 $\pm xxx.x$ [°C]                                                                                                    | Sonde de température                                                                                                  |  |
| résultats           | RV3 xxxxE–x [S/cm]<br>RVTRT xxxx [hhmm]<br>RVDRT xxxxx [jjmmaa]<br>RVTMA xxxx [h]                                                                                                    | Conductivité<br>Heure : heures/minutes<br>Date : jour/mois/an<br>Horloge BPL                                          |  |
| Lecture des         | Comm. Réponse                                                                                                    | Description                                                                                                    |  |
| messages d'erreur   | RSF1 xx<br>RSFA xx;xx;xx;                                                                                                    | 1er message d'erreur<br>Tous les messages<br>d'erreur en cours                                                        |  |
|                     | <u>Liste des messages d'erreur</u><br>01 Plage de conductivité > 2<br>03 Plage °C –50,0+150,0                                                                                             | <u>· (xx) :</u><br>2 S<br>°C dépassée                                                                                 |  |

|                                        | 5; Jzy^â3%oop%oov<br>5< alwprä%oy^âlr<br>5= Hrnryp%ozwâ<br>^zwrâzy%ozy%<br>75 Làapra%otyapà<br>>5 Wryyp%/^âx                | wiwp%G%51556%ax <sup>6</sup> %z‴%E%6>>1>%ax <sup>6</sup><br>mwp^%%wrâlwzyyIrp%<br>zy%aaz"ä p%z″%<br>ór qhytp%z″a‱Mar%apx  àlâïap%<br>of np<br>∶p                                                                                                    |
|----------------------------------------|----------------------------------------------------------------------------------------------------|----------------------------------------------------------------------------------------------------|
| Lecture des modes<br>de fonctionnement | <u>J zx x 3 Y   zy^p</u><br>YZW çç<br>55<br>56<br>57<br>5=                                                                  | <u>Kp^nàt âtzy</u><br>Tzop^%op%orynâtzyypxpyâ%<br>Tp^¨àp<br>Wazra`xxlâtzy<br>Lâiwzyylrp<br>Ktlryz^âtn                                                                                                    |
| Lecture des états<br>Sensoface         | <u>Jzx x 3 Y  zy^p</u><br>YZLZ ç<br>YZLWS ç<br>YZL[V ç<br>YZL[V ç<br>YZLI[ ç<br>YZLK[ ç<br><u>St^âp%p^%p</u><br>5<br>6<br>7 | Kpînàl âzy<br>Z´x mzwp 22 pyîzdinp %<br>Zpyîzdinp %2% zwlaîl âzy<br>Zpyîzdinp %2% zwlaîl âzy<br>âpx   àl âi àp<br>Zpyîzdinp %2% al âxôpî% nnïî<br>Zpyîzdinp %2% al âxôpî% nnïî<br>Zpyîzdinp %2% al âxôpî% nnïî<br>Zpyîzdinp %2% al âxôpî% nnïî<br>Zpyîzdinp %2% al âxôpî% nnïî<br>Zpyîzdinp %2% al âxôpî% nnïî                                                                                                    |
| Interrogation du<br>clavier            | <u>Jzx x 3 Y  zy^p</u><br>YZR çç<br>55<br>56<br>57<br>58<br>59<br>5:<br>5;<br>5;<br>5<<br>5;<br>5<<br>5=<br>5>              | Kpî nàt âzy         Ryâpààzr I âzy‰" ‰Wätpà%         [z"nsp%         [z"nsp% |

| Lecture des résultats | <u>J zx x 3</u>          | Y  zy^p        | ] ytâ            | Kp                 | nat  âzy                                           |
|-----------------------|--------------------------|----------------|------------------|--------------------|----------------------------------------------------|
| de l'autotest Knick   | YZ[L[                    | çççç           | fssx x           | h Kp               | àytpà‱ll wnaspnv4sp"àp                             |
| Eullohook             | YZ[LK                    | çççççç         | fuoxxxII         | h Kp               | àytpà‱n www.spnv4olâp                              |
| Funcheck              | YZ[LYY                   | Ç              |                  | [p]                | °878 HT                                            |
|                       | YZ[LYW                   | Ç              |                  | [p]                | `&LWYVT                                            |
|                       | YZ[LYL                   | Ç              |                  | [p´                | `å%LWYVT                                           |
|                       | YZ[LYVa                  | ١Ç             |                  | [p´                | `âhktàn¨ tâhóp % p^¨ àp                            |
|                       | YZ[LYH                   | Ç              |                  | [p´                | `â‰x   wuqtnl âp¨à%                                |
|                       | YZ[LYI[                  | Ç              |                  | [ p´               | `allonn" ^                                         |
|                       | YZ[LYKF                  | ŶÇ             |                  | [p]                | `a‰op‡nslrp                                        |
|                       | YZLLYRd                  | Ç              |                  | [p                 | ânwâtpâ                                            |
|                       | <u>St^âp%op^%</u>        | alî°waîaî9     | <u>óp^</u> óap^á | <u>ā %</u>         |                                                    |
|                       |                          | 5              | Vv%âp^           | â‰qtns             | lrp%poppna°.                                       |
|                       |                          | 6              | [pˆâ‰z           | y%poqqpr           | lâ %                                               |
|                       |                          | 7              | K qonâ           | pç                 |                                                    |
| Lecture des données   | <u>Jzx x 3</u>           | Y  zy^         | p]yt             | â                  | Kpînàl  âzy                                        |
| d'étalonnage          | YZJWW                    | Ç              |                  |                    | Kpàytpà%aîwzyylrp%A                                |
| a etalollilage        |                          | 5              |                  |                    | Ryâàzo¨nâzy%op%w                                   |
|                       |                          |                |                  |                    | nzy â yập tóp tóp twi vợp %                        |
|                       |                          | 6              |                  |                    | Lâiwzyylrp‰‴âzxl                                   |
|                       |                          |                |                  |                    | a p                                                |
|                       | Y∠JWĮ                    | ÇÇÇÇ           | tss              | кхh                | Kpaytpa‰atwzyylrp%4<br>Op"ap                       |
|                       | YZJWK                    | ççççç          | çç fuux          | xllh               | Kpàytpà%alwzyylrp%k<br>Klập                        |
|                       | YZJ W8                   | ççççL          | ç fZ4            | ıx h               | Jzyo natata % p% w%                                |
|                       | Y7.1W7                   | 000            | f.               | า                  | [nx].??a âwzyylrp/o                                |
|                       | YZJWY                    | 2222<br>CCCC   | f^h              | •                  |                                                    |
|                       | 120111                   | 3333           |                  |                    |                                                    |
| Lecture des           | $\frac{Jzx \times 3}{2}$ | Y   zy^p       | <u>]ytâ</u>      | <u>Kpînà</u>       | tazy<br>dia ang ang ang ang ang ang ang ang ang an |
| paramètres            |                          |                | I J II           |                    | aaaponory pwpp %<br>pv^latzy0apy latääp            |
| -                     |                          | ç              |                  |                    | µy iazy∧apx∣aia.qu<br>⊳n/mà‰                       |
|                       |                          | 5              |                  | x i ais<br>ا کث    | ομ4 α α/0<br>δ                                     |
|                       |                          | 6              |                  | r aa<br>V La       | a<br>Ènsin                                         |
|                       | YW.laY                   | ວ <i>ິ</i> ໂລວ | f* 4Rh           |                    | nv^latzv%anxl31%/[%                                |
|                       | YWIIY                    | ŶŶ <b>Ċ</b> ŶŶ | 1 -1 11          |                    | py 1 azy apx 1 olou [ /0                           |
|                       |                          |                |                  | âox                | à â ào % o % o ào vno                              |
|                       |                          | 5              |                  | 75%J               |                                                    |
|                       |                          | 6              |                  | 7: %J              |                                                    |
|                       | YWKPL                    | Ç              |                  | Zpv <sup>2</sup> z | zo∣np %slànsp4lààã%                                |
|                       |                          | 5              |                  | ĺà                 | â                                                  |
|                       |                          | 6              |                  | xla                | ànsp                                               |
|                       |                          |                |                  |                    |                                                    |

| <u>Jzx x 3</u> | Y  zy^p] ytâ |                    | Kp^nàt âzy                    |  |
|----------------|--------------|--------------------|-------------------------------|--|
| YWTYZ          | Ç            |                    | Zwpnâtzy%-lxxp%op%            |  |
|                |              |                    | xp^¨àp%¨âz4qtç                |  |
|                | 5            |                    | dç                            |  |
|                | 6            |                    | l "âz                         |  |
| YWTYH          | Ç            |                    | NIxxp%op%sp^¨àp               |  |
|                | 5            |                    | 5555%33337%5555%% Z4hx        |  |
|                | 6            |                    | 55535%3333%a>>3∻%% Z4hx       |  |
|                | 7            |                    | 55355%233%>3>>%%Z4hx          |  |
|                | 8            |                    | 53555%333%a3>>>%%Z4hx         |  |
|                | 9            |                    | 55535%333%>>3>%Z4hx           |  |
|                | :            |                    | 55355%333%>3>>%Z4hx           |  |
|                | •            |                    | 53555%333≫>>%Z4hx             |  |
| YWJHJ          | ççç3ç f      | fnx <sup>6</sup> h | Jzyîâlyâp%op%opwöwp%          |  |
| YWJ HT H       | Ç            |                    | Zzẅâzy%o âlwzyylrp%           |  |
|                | 6            |                    | UI J w                        |  |
|                | 7            |                    | RJ w                          |  |
| YWJHT6         | Ç            |                    | Zzw3%op%azralxxlazy%olJw/     |  |
|                |              |                    | Jzynpyâalâzy                  |  |
|                | 5            |                    | ^l ấ à                        |  |
|                | 6            |                    | 516% zv4w                     |  |
|                | 7            |                    | 5156% zw4w                    |  |
| YWJHT7         | Ç            |                    | Zzwo366p%) àzràlx x lâzy%RJw/ |  |
|                |              |                    | Jzynpyâalâzy                  |  |
|                | 5            |                    | 6% zv4w                       |  |
|                | 6            |                    | 516% zv4w                     |  |
|                | 7            |                    | 5156% zv4w                    |  |
| YWTH[P         | çççç t       | fsh                | Ozànzrp%àzràlxx3%-WS          |  |
| YWHRJH         | Ç            |                    | Hoppnālāzy%                   |  |
|                |              |                    | ^zàa∄p%pyàprtîâàp"à           |  |
|                | 7            |                    | [px  àlấàp                    |  |
|                | 85           |                    | nzyo" natata 1%5%3337%5%Z4hx  |  |
|                | 86           |                    | nzyo"n âtätâ 1%5%2337%%% Z4hx |  |
|                | 87           |                    | nzyo" na1ata 1%5%333%5%/sZ4hx |  |
|                | 88           |                    | nzyo"nátätá 1%5%2337%5%264hx  |  |
|                | =            |                    | Lyâàp%z¨à%                    |  |
|                |              |                    | nzxxlyop%ox∣àbxlyâp           |  |
| YWRUW[P        | ççç3ç t      | fx tyh             | Ozàvzrp%àzràlxxlmγø%          |  |
|                |              |                    | tx   àtx   yập                |  |
| YWTZY          | Ç            |                    | Y  zy^p%%azxxlyop%            |  |
|                | _            |                    | o nàta àp‰lànsp4 àà â%        |  |
|                | 5            |                    | l à â                         |  |
|                | 6            |                    | x l ànsp                      |  |

| Ecriture des | <u>Jzxxlyop</u> | oWlälx âäp]ytâ                            | <u>Kpînàt âzy</u>                                               |
|--------------|-----------------|-------------------------------------------|-----------------------------------------------------------------|
| naramàtros   | bW[TTa          | Wfa83%y‴x3fJh                             | [px  àlấàp%sly¨pwpo%                                            |
| parametres   | bW[JZ           | Ç                                         | Jzx pyîlâzy%op%apx 3%/                                          |
|              |                 |                                           | xlànsp4ààã%                                                     |
|              |                 | 5                                         | lààâ                                                            |
|              |                 | 6                                         | x lànsp                                                         |
|              | bW[JaY          | W/à83%yö"x3f*4Rh                          | Jzx∣py^3%op%apx 31%ol[                                          |
|              | bΨ[JΥ           |                                           | Jzx   py^l âzy‰p%apx   31%                                      |
|              |                 |                                           | âpx∣3%op%oiq àpynp                                              |
|              |                 | 5                                         | 75%J                                                            |
|              |                 | 6                                         | 7: %J                                                           |
|              | b WKPL          | ç                                         | Zpy <sup>°</sup> zol np %/l ànsp4 à â                           |
|              |                 | 5                                         | làiâ                                                            |
|              |                 | 6                                         | x l ansp                                                        |
|              | b WI YZ         | Ç                                         | ∠ wpinatzy%op%w/%lxxp%                                          |
|              |                 | ~                                         | op%op ap%o az4qç                                                |
|              |                 | 5                                         | qç<br>L" <del>â</del>                                           |
|              | $h M \pi V H$   | 0                                         |                                                                 |
|              |                 | Ç                                         | 55550222207255504 7 Aby                                         |
|              |                 | 5                                         | 55575 02220 x > 3 0 2 4 1x                                      |
|              |                 | 7                                         | 55355%22%>3>% 7/hv                                              |
|              |                 | 8                                         | 53555%333%3>>%74x                                               |
|              |                 | 9                                         | 5553%                                                           |
|              |                 |                                           | 55355%333%>3>%74x                                               |
|              |                 |                                           | 53555%33%3>>>%74x                                               |
|              | b WI HJ         | ,<br>W <i>à</i> 3% x 3 fnx <sup>6</sup> h | $J z v^{\hat{a}} v \hat{a} v \hat{a} \phi \phi \phi \phi w w w$ |
|              | b WIHTH         | C                                         | Zzwałzwóg alwzywirp%                                            |
|              | -               | Ġ                                         | UIJW                                                            |
|              |                 | 7                                         | RJ w                                                            |
|              | b WJ HT 6       | Ç                                         | Zzw96op%-àzràlxx3%UlJw1                                         |
|              |                 | 5                                         | Jzynpyâalâtzy                                                   |
|              |                 | 5                                         | ^l ấ à %                                                        |
|              |                 | 6                                         | 516% zv4w                                                       |
|              |                 | 7                                         | 5156% zw4w                                                      |
|              | b WJ HT 7       | Ç                                         | Zzw3‰op%)àzràlxx3%RJw/                                          |
|              |                 |                                           | Jzynpyâalâzy                                                    |
|              |                 | 5                                         | 6% z v4w                                                        |
|              |                 | 6                                         | 516% zv4w                                                       |
|              |                 | 7                                         | 5156% zv4w                                                      |
|              | bWTH[P          | Wrabb‰∵x 3 fsh                            | Ozawzrp%azra`xx3%WS                                             |
|              | d MHFUH         | Ç                                         |                                                                 |
|              |                 | -                                         | zæap%pyaprtäppia                                                |
|              |                 | 1                                         | [px∣aläap                                                       |

| 85 | Jzyo31155%Z4hx         |
|----|------------------------|
| 86 | Jzyo3115 33376 % Z4nx  |
| 87 | Jzyo311536333765% Z4hx |

| <u>Jzx x I yop</u> | oW/alx âap]ytâ     | Kp^nàl âzy           |
|--------------------|--------------------|----------------------|
|                    | 88                 | Jzyo31%5%23%5%24hx   |
|                    | =                  | Lyâàp%/z¨à%/         |
|                    |                    | nzxxlyop%ox∣àbxlyâp  |
| b WPUW[P           | Wra83‰, x 3 fx tyh | Ozàzarp%azra'xxlmwp% |
|                    |                    | tx àtx yập           |
| b WT ZY            | Ç                  | Y  zy^p%%            |
|                    |                    | nzxxlyop%o nàtâàp%   |
|                    |                    | xlànsp4ààã%          |
|                    | 5                  | l à â                |
|                    | 6                  | x l ànsp             |
|                    |                    |                      |

| Instructions de | <u>Jzxxlyop</u><br>bJPP |                 | <u>Kp^nàt âzy</u><br>Rytâlwûlâzy%  làptw%                                                                                                    |  |
|-----------------|-------------------------|-----------------|----------------------------------------------------------------------------------------------------|--|
| commande        | bJ[LH                   |                 | Y lwîlâzy%M www.spnv%                                                                                                    |  |
|                 | b J ¥[[%                | ƙasxxh          | Ttîp%%wsp¨àp%                                                                                                    |  |
|                 | bJY[K9                  | ‱aux xllh       | Yrwirp%op%olâp%                                                                                                    |  |
|                 | bJVT5                   | 5               | ₩ ^^I r p%" % zop% p^" àp%                                                                                                    |  |
|                 | bJJHH6                  | 6               | K x làärp%ālwzyylrp%‴âzx 3%                                                                                                    |  |
|                 | bJKPZY                  | H7              | Hoppinsp ä % p % az tâp 1% oppins I r p % p %                                                                                                    |  |
|                 |                         |                 | wl%apx∣ àlâ`àp                                                                                                    |  |
|                 | bJKPZY                  | H[Y[            | Hoppinspör and provide the Hoppins of the Hoppins of the Hoppins o |  |
|                 |                         |                 | wsp¨àp%                                                                                                    |  |
|                 | bJKPZY                  | H[J             | Hoppinsp ä å va provident kar för som som som som som som som som som som                                                                                                    |  |
|                 |                         |                 |                                                                                                    |  |
| Lecture de la   | <u>Jzx x 3</u>          | <u>Y   zy^p</u> | <u>Kpînàl</u> âzy                                                                                                    |  |
| description de  | YKTM                    | RUPJR           | Mimatniyâ                                                                                                    |  |
| l'annaroil      | YKJU                    | <58             | Uzx %op %w/    aptw%                                                                                                    |  |
| rapparen        | YKJZ                    | çççççç          | U x az %op% atp                                                                                                    |  |
|                 | YKJA                    | ççıçç           | apatzy %zr tntpwak läätpw%                                                                                                    |  |
|                 | YKJVV                   | ҫ҄ҫ҄ҫ҄ѭ҈ҫҫѭ҉ҫҁ  | ç v∣azy                                                                                                    |  |

# **3 Diagnostic**

### Les messages d'erreur

| Dépassement des<br>limites de mesure | Lorsqu'une valeur de mesure se situe en dehors des<br>limites acceptables par l'appareil, celui–ci délivre un<br>message d'erreur. Les valeurs mesurées ne sont alors<br>plus affichées.                                                                               |
|--------------------------------------|----------------------------------------------------------------------------------------------------|
| ERRLF                                | La conductivité mesurée est<br>> 2,0 S/cm.                                                                                                    |
|                                      | Causes possibles :                                                                                                    |
|                                      | Constante de cellule mal introduite                                                                                                    |
| ERR TEMP                             | La température mesurée est<br><  –50 °C ou > +150 °C (Pt 1000)<br><  –20 °C or > +120 °C (NTC)                                                                                                    |
|                                      | Causes possibles :                                                                                                    |
|                                      | Sonde de température défectueuse                                                                                                    |
| 017F_L <sub>µS/cm</sub> 25.0 ·c      | La gamme de mesure enregistrée manuellement est<br>dépassée.<br>Vous pouvez reconnaître la gamme de mesure enre-<br>gistrée à l'aide du point décimal clignotant et de l'unité<br>de mesure affichée mS/cm ou µS/cm. Sélectionnez au<br>besoin une autre gamme avec ▲. |
| Messages d'erreur<br>d'étalonnage    | Si des erreurs se produisent au cours de l'étalonnage,<br>ou si la constante de cellule déterminée se situe en<br>dehors de la plage admissible, l'appareil délivre un<br>message d'erreur.                                                                            |
| ERR INST                             | La cellule ne fournit pas de valeurs stables.<br>Causes possibles :                                                                                                    |

|                                 | Variation de température de la solution d'étalonnage                                                                                                    |
|---------------------------------|----------------------------------------------------------------------------------------------------|
| ERR CELL                        | La constante de cellule déterminée est < 0,001 cm <sup>-1</sup> ou > 199,0 cm <sup>-1</sup> .                                                                                                    |
|                                 | Causes possibles :                                                                                                    |
|                                 | Utilisation d'une solution d'étalonnage inappropriée                                                                                                    |
| ERR SOL                         | La solution d'étalonnage n'est pas définie à cette température.                                                                                                    |
| Message d'erreur<br>d'interface | Si des erreurs se produisent au cours de la transmis-<br>sion par l'interface, l'appareil délivre un message<br>d'erreur.                                                                                                    |
| ERR INTF                        | L'appareil a reçu une commande d'interface non valide.                                                                                                    |
|                                 | Causes possibles :                                                                                                    |
|                                 | <ul> <li>Erreur de syntaxe dans la commande d'interface</li> <li>Trop de caractères envoyés dans une chaîne</li> <li>Caractère final non valide</li> <li>Mauvais réglage de la vitesse de transmission<br/>(Baud)</li> <li>Mauvais réglage de la longueur du mot de donnée<br/>ou de la parité</li> <li>Mauvais réglage du protocole de transmission<br/>(Handabaka)</li> </ul> |
|                                 | <ul> <li>(Handshake)</li> <li>Perturbation au cours de la transmission</li> </ul>                                                                                                    |
| Message d'erreur<br>système     | Si l'appareil décèle une erreur dans le système au cours de l'autotest, il délivre un message d'erreur.                                                                                                    |
| ERR SYST                        | Erreur dans les données de compensation de l'appareil.                                                                                                    |
| Remarque                        | Ce message d'erreur ne devrait normalement pas se<br>produire, car le système est protégé contre toute perte<br>de données par des fonctions multiples de sécurité.<br>Si ce message devait toutefois apparaître, aucun<br>remède n'est possible. L'appareil doit être retourné à<br>l'usine pour réglage.                                                                      |

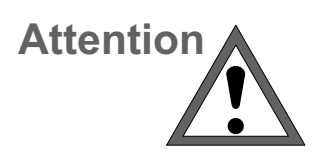

Ly%z"äälyä%wl||làptw1%az"^%spâapé%%ssnz"äpää%sp^ |tnp^%z"^%apy^tzy3%wlä%szy^`"pyâ1%sz"äàpé%l^ wl||làptw3%Zt%yp%ss|lälåtzy%lälàp%ssnp^îltàp1%apâz"ä2 ypé%wl||làptw%%wï^typ3

### Entretien et nettoyage

Sp‰zyo¨nâtx âàp‰p‰tvmzàlâztàp‰58%p^â‰ly^%pyâàp2 âpy3

Sp<sup>°</sup>% adı np<sup>°</sup>%oçâ àtp àp<sup>°</sup>%op%wl || làptw%p äpyâ%âàp ypâàz´ p<sup>°</sup>% wl top%o y%stopzy%oz ç%szy%pwinsp ç%pâ s x totot %% wpl %z ä%pywpäpà%wp<sup>°</sup>%aàl np<sup>°</sup>%op%z <sup>°</sup> tàp<sup>°</sup> pâ%op%l wpâ <sup>°</sup>3722 t%pywl %pâ%g np<sup>°</sup> ltàp1%abz <sup>°</sup>%z äpé r I wpx pyâ%âwl pà%y%o âpàr pyâ%ozx p<sup>°</sup>ât <sup>°</sup> p%oz <sup>°</sup>ç%z <sup>°</sup> op%wl wnzzw%c z | àz | ´wt <sup>°</sup> p% | àz | I yzw%.3

## Annexe

### Programme de livraison

|             |                                                                                                    | Référence       |
|-------------|----------------------------------------------------------------------------------------------------|-----------------|
| Appareil    | H   aptw1%äpn%imwp%slwtxpyalatzy<br>^pnap¨a1%ly^%spwivwp%sp%sp^¨ap                                                                                                  | <58             |
| Accessoires | Jpwüwp%op%sp^¨àp%%9%%wp^1%äpn%zyop<br>op%apx  äläïàp%%4%6555%kyâràp                                                                                                 | e] %>=:         |
|             | NItyp%RWN %°z"a‱knpwöwp%op%sp°"ap<br>9%,wp°1%oztya‰azat`"p%synw`^                                                                                                   | e] <b>%</b> 6=5 |
|             | Zzwiatzy%o alwzyylrp%/z¨aXw%o apaxt2<br>ylatzy%paXwp%nzyaa\wp%op^%nzy^alyap^%op<br>npwwwp%<br>-6%x z¨wp%/z¨aXw%oslwîlatzy%o¨yp<br>^zwiatzy%op%o%MowlJw%%o516%/zwotw | e] %>9:         |
|             | Zzyop%op%apx   àlâiàp%Ma%6555 <sup>6.</sup> 1%/ntpà<br>tyzç´olmwp1%65%333%0655%J                                                                                    | e] %>:>         |
|             | Z¨  zàã‰)yo‡nslmwp1%,z¨älyã&apnpäztà<br>`¨lâäp%zyop^%op%xp^``àp%``pwnzy`¨p^1<br>otçlátzy%otàpnậpxpyã%``à‱w%zyo``nâtx âap                                            | e] %>:9         |
|             | Px∣àtxlyập%op%ovmzàåztàp                                                                                                    | e] %5799        |
|             | J'mwp%otyâpàd∣np% z¨à‰lv%nzyypçtzy%o¨<br><58% ‰otx  àtx lyâp%ne]%5799.                                                                                              | e] %579:        |
|             | J'mwp%otyâpàd∣np%/z¨à‰lv%/zyypçtzy%/¨<br><58%%y%zàotylâp¨à%/n'mwp%/∣ntlw3/LT.                                                                                       | e] %56: 7       |
|             | Hol   al ap¨a%z¨a‰w%zyypçtzy%op^%opwü2<br>wp^%op%op°äp%ZL%357%pa%ZL%59                                                                                              | e] %57>=        |
| Options     | Hwok pyalađzy%66:%a%⊌H                                                                                                    | 8; 8            |
|             |                                                                                                    |                 |

6.% z"a%/apwüwpî%/ap%/spî"ap%%%%/wpî%/lyî%/zyop%/ap%apx/| alaîap We%6555%zű%/[J%35%/

## **Caractéristiques techniques**

| NIxxpî%op%kp°"àp                       | Jzyo <sup>°</sup> nátätá %A 51555%333% >>>%/24nx<br>55155%333%>>>%/24nx<br>51555%333%>>>%/24nx<br>51555%333%>>>%/24nx<br>55155%333%>>>%/24nx<br>55515%333%>>>%/24nx<br>555515%333%>>>%/24nx<br>55555% 24nx                                                                                                    |
|----------------------------------------|----------------------------------------------------------------------------------------------------|
|                                        | JA We%6555/%: 515%233/06: 515<br>U[J%85%Ω/%7515%233/067515                                                                                                    |
| Hoppinslrp                             | lw/sly"x at`"p%%%%%%%%%%%stoppp?1%5LK%%9%%prxpyâ~1%sl"ap"a%68%%x1%<br>^´xmzwp^%op%sp""ap%%%75°J1%%:°J1%sZ4nx1%sZ4nx1%*4R1%J1%%txp%<br>8%wqtnsp"a`%sala&Zpy?zolnp%apy?ptrypya‰"a%wrala&op^%spwwiwp^%pa‰"a%wp<br>ot` z^tatq%op%sp""ap%JWS.                                                                                                    |
| J′nwp%op%sp^"àp                        | pyä3%61 %                                                                                                    |
| Mà`¨pynpî%op%spî``àp                   | pyä33935%Dé%3337%%-Oé1%-ol   ål åzy% äzxl å` p%l à%nzyo nåätå %  ntot` p                                                                                                    |
| Y ^zwâzy                               | u```` " %51556%,Z4nx                                                                                                    |
| Lààp¨à‰bp‰p^¨àp <sup>6.</sup>          | Jzyo¨natätâ %4%C%51t % %alwp¨a%k p^¨à p% 7%otrtaî<br>JA%C%518%R                                                                                                    |
| Yp àzo¨nâtmtwtâ <sup>6.</sup>          | C%516% %alwp¨a%xp^¨àp                                                                                                    |
| Jzx pyîlâzy%op                         | Web6555A%: 5%22306: 5%J 1%                                                                                                    |
| âpx∣ àlấiàp                            | U[J%85%∞ΩA%75%33330675%J1%<br>Wa%65554U[J%85%∞Ω%ayäpä`tzy%"âzxlât`"p.%z"%sly"pwpu1%<br>nzӈmp%sl[%ayltap%5155%33330>1>>%4R1                                                                                                    |
|                                        | [px  ǎlấiàp%op%oiqàpynp%75%J47:%J%/"%asztç                                                                                                    |
| Jzy^âlyâp%op%opwivwo<br>loxt^^tmwo     | 51556%233%6>>1>%ax <sup>6</sup> 1%arwlwmwp                                                                                                    |
| Hol âlâtzy‰p%wkw%pwwiwp                | Tzop^%op%ozynatzyypxpya&A●l "âzxlat`"p%là&olâpàxtylatzy%op%uv%ozy1alyâp<br>op%opwövvp%äpn%yp%zwïatzy%ullJv&s"%RJv%<br>Zzwïatzy^%o alvozyylrp%2%<br>RJv%o156xzv4488%o16xzv4488%o6%zv4488%<br>UlJv%o156%zv4488%o16%zv4488%o16*<br>alvozyylrp%sly"pv%lat%yäazo"natzy%op%uv%<br>nzy^alyâp%op%op%opwövvp                                                                                                    |
| Z ääptwivynp%op%w                      | Zpy^zqinp %qz`àyta%op^%yotnlatzy^%a%o                                                                                                    |
| npwwwp%op%op ap%o<br>na%an%wlllantwlWS | % 2. 20%µµ%16S21ç%01p %10pwwWµ %0% µµ<br>%∵2%µµ%atan, ànynn%äazl%k/lzàälyán%ayân%ayân%ayên yi dia`àn%an%a ciànynn%                                                                                                    |
|                                        | <ul> <li>% axoypolotopologipolocypropologipolocypropologipolocypropologipolocypropologipolocypropologipolocypropologipolocypropologipolocypropolocyprop</li></ul> |
| H"âzâp^â‰lp‰ll làptw                   | [pî 都ѽ" %ntàn" t都%wpun âàzyt`" p%op%spî" àp%oyrwzml y都%zàãtp%pyàprtî âàp" àf%al a‰op<br>nslàrp%op%winn" 1%apî 都%prx pyâ`%pä%nwlätpà1%apî 都% HT 1%LWYVT %pä%LLWYVT<br>olyî %wp%spy" %ntlryzî ah 1%<br>âpî a&ai   top%" âzx lât`" p%%uv%stî p%z"î %apyî tzy                                                                                                    |
| [ä] Imtwlâ%/WS%                        | Wazralxxlâtzy1% álvzyylrp1% ótlryz^ân%op%wl  làptw                                                                                                    |
| -nz v 20000.                           |                                                                                                    |

| Zzàãap%pyàprtîâap∵à     | tî zwl âzy% lwil yt``p% apyîtzy%otî zwl âzy% 4395%o%oJ17%5%o%oH.                                                                                                    |
|-------------------------|----------------------------------------------------------------------------------------------------|
|                         | Jzyo natata %2/655% a 4 LZ nx °                                                                                                    |
|                         | $6\%$ a 4 $\mu$ / nx $^{\circ}$                                                                                                    |
|                         | 655% a4x Z nx °                                                                                                    |
|                         | 6% a 4x Z nx <sup>b</sup>                                                                                                    |
|                         | JA% 65%sa4J                                                                                                    |
|                         | àzràlxxlmwp%/z¨à%/twzâlrp%op%wtx àtxlyập                                                                                                    |
| Ryâpàd∣np               | YZ%787% ly^%naryp^%op%nzx x lyop1%% %czwlazy% lwälyt`¨p%apy^tzy%ot`zw/2<br>atzy%4395%a %oJ1%75%a %oH.1%, atzralx x lmwp%py%lyapadinp%x  atx lyap%zö%zaotyl2<br>an∵at                                                                                                    |
|                         | apan<br>ätän^^n%n%ähyvyt^^tzv%2% ·55/6755/7055/0=55/5·55/                                                                                                    |
|                         | $\frac{1}{100} \frac{1}{100} \frac{1}$                                                                                                    |
|                         | i lauzyy p 4 i aa λαα ≤ 1 ' σ' ι αίλο4 κ   i laiλο4 i y '                                                                                                    |
|                         | $\frac{1}{12} \frac{1}{2} \frac{1}{2} 1$ |
| Ozàzzrp                 | Ozàzzrp%: âzyzxp%tyot`ilyâ%uspiàp%uá3%uy%ulâp                                                                                                    |
| T x ztàp% zvv p^        | $x x z a^2   az y \% az x   a b b b z z z 0   a p b b b w z v a v b b w w w b a b b b b b b b b b b b b b$                                                                                                    |
| o âlwzyylrp             | wâlwzyylrp1%%¨âzyzxp                                                                                                    |
| Zl ¨äprlàop             | Wilaix âap^%pá3%uzy^âiyâp^%E%65%-y^%LLWYVT.1%                                                                                                    |
|                         | Ozàzzrp%à ˆpääp%op%ilànsp.%5%%o%y% ¨ä%nn ¨x ¨wląp¨à                                                                                                    |
| цт                      | 7559465=4J L                                                                                                    |
| JLI                     | Lx tî^tzy^%làl^tập^A%ww^^p%                                                                                                    |
|                         | Px x "vtâ %" c% pàáiàml âz v^ A% vo "^ âàtp                                                                                                    |
|                         | Uzàx p^A                                                                                                    |
|                         | KPU%1%687.26-aKU%5=98%1 2#m%526 4755.265                                                                                                    |
|                         | KD[0](607, 27)(200, K) = 000 (100, 200, 200, 200)                                                                                                    |
|                         | R(r) L(r) L(r) L(r) L(r) R(r) L(r) R(r) R(r                                                                                                    |
| Ktàpnatäp‰nl^^p         | 755; 4>: 4J L                                                                                                    |
| âpy^tzy                 | Uzàx p^A                                                                                                    |
|                         | LU%656526A%7556                                                                                                    |
| [px  àl âi àp%x mtlyâp  | Mzynâzyypx pyâA% 5%333%09: %J                                                                                                    |
|                         | [åly^ zæ3%pá3%a2nvlrp%A 75%333%0<5%J                                                                                                    |
| Hwax pyálázy            | 785%a%uH%6:*1%065%1%0=333,7%0é1%2%65%aH1%ww^^p%pazâpnâzy%77%                                                                                                    |
|                         | py%z  âzy%66: %z%u H%z  âzy%s; 8.                                                                                                    |
| lz âpà                  | zwílxtop%67%ápyozàn %ápààp1%/insp%py%/ntpà%/yzç´olmwp1%oprà%op%àzâpnâzy                                                                                                    |
|                         | HV1%91% a a % z a % pv% zyairp%o %   zaaxoyqnsimo, yo%o]%>:9                                                                                                    |
| Ktx py^tzy^<br>-S%%0%%W | 799%%: %%::% x                                                                                                    |
| Wzto^                   | pyä33%%r                                                                                                    |

| Cellule de mesure 4 pôles ZU 6985 |                                         |                  |
|-----------------------------------|-----------------------------------------|------------------|
| NIxxp%op%sp^¨àp                   | ж <b>А6% 155% Z4nx %33%E%6555% Z4nx</b> |                  |
|                                   | â%75%33%0655%J                          |                  |
| Tlâàtpw                           | Z¨  zàa‰‴^âxp%A                         | äpààp            |
| -                                 | 9%wpinâazop^%yy¨wtap^%A                 | ∣wlâtyp1%molvyn% |
|                                   | NItyp% %6; %6 x 1%                      |                  |
|                                   | tyâpànslyrplmwp.%A                      | äpààp%RWN 1      |
| Wazozyopӈ                         | ; 54=5% x                               |                  |
| otx x pä`tzy%s tyt4x l çt         |                                         |                  |
| Zzyop%op%apx àlâàp                | We%655551%al   top                      |                  |
| Jzyîâlyâp%op%opwivwo              | руä3366%их <sup>6</sup>                 |                  |
| Szyr"p" a‱"%o"mwp                 | pyä336%/s                               |                  |
| Szyr"p"à‰o"%v'mwp                 | pyä <b>3%6%</b>                         |                  |

/.%)azralxxImwp% 6.%06%)otrtâ

### Tableaux des solutions d'étalonnage

| Solution NaCl     |                                     |                                     |                                     |
|-------------------|-------------------------------------|-------------------------------------|-------------------------------------|
| [px  àlấàp<br>fJh | Jzyo <sup>¨</sup> naîätâ<br>fxZ4nxh | Jzyo <sup>¨</sup> nâtätâ<br>fxZ4hxh | Jzyo <sup>°</sup> nâtätâ<br>fxZ4hxh |
|                   | 5156% zw4w                          | 516% zw4w                           | ^l ấ à                              |
| 5                 | 51,86                               | : 1<=;                              | 6891                                |
| 6                 | 51;:6                               | : Þ; :                              | 68=1;                               |
| 7                 | 51, <6                              | ; 169:                              | 697≮                                |
| 8                 | 51; >7                              | ; <b>1</b> 87<                      | 69; Þ                               |
| 9                 | 51<67                               | ;1 65                               | 6:617                               |
| :                 | 51<88                               | ; 1; >:                             | 6: : 1                              |
|                   | 51<:9                               | ; 1==6                              | 6: >⊅                               |
| <                 | 51<<:                               | <15; =                              | 6; 918                              |
| =                 | 5 <b>*</b> >;                       | <17: <                              | 6; =1=                              |
| >                 | 51=6=                               | <199<                               | 6<819                               |
| 65                | 51=8>                               | <ț 8=                               | 6<<Þ                                |
| 66                | 51=; 6                              | <1=86                               | 6=7ț                                |
| 67                | 51==8                               | =157:                               | 6=<17                               |
| 68                | 5⊅5:                                | =1776                               | 6>6⊅                                |
| 69                | 5⊅7<                                | =196=                               | 6>; 1<                              |
| 6:                | 51>:5                               | =1, 6<                              | 7561                                |
| 6;                | 5⊅<7                                | =1=6;                               | 75; <b>1</b> 8                      |
| 6<                | 51>>:                               | >156=                               | 76617                               |
| 6=                | 6156=                               | >1776                               | 76; 16                              |
| 6>                | 61596                               | >19: 7                              | 77615                               |
| 75                | 615;9                               | >1, 86                              | 77; 15                              |
| 76                | 615=<                               | >1=8>                               | 78615                               |
| 77                | 61666                               | 65159<                              | 78; 16                              |
| 78                | 6168:                               | 6517: =                             | 79616                               |
| 79                | 616:>                               | 6519; >                             | 79; 17                              |
| 7:                | 616=8                               | 651; =8                             | 7:618                               |
| 7;                | 6175<                               | 651=>=                              | 7:;1                                |
| 7<                | 61787                               | 661669                              | 7; 6ţ                               |
| 7=                | 617:;                               | 661887                              | 7;;⊅                                |
| 7>                | 617=6                               | 661:7                               | 7<716                               |
| 85                | 6 <b>1</b> 85;                      | 661<<8                              | 7<<19                               |
| 86                | 61886                               | 661>>:                              | 7=71<                               |
| 87                | 618: <                              | 671775                              | 7==15                               |
| 88                | 618=7                               | 67 <b>1</b> 99:                     | 7>818                               |
| 89                | 6195=                               | 67ţ <8                              | 7>=1<                               |
| 8:                | 61989                               | 67Þ57                               | 85916                               |
| 8;                | 619;5                               | 681687                              | 85>1                                |

#### **Solution KCI**

| [px  àấàp<br>fJh | Jzyo <sup>¨</sup> nåtätå<br>fxZ4hxh | Jzyo <sup>¨</sup> nåtätå<br>fxZ4hxh | Jzyo <sup>°</sup> nâtätâ<br>fxZ4hxh |
|------------------|-------------------------------------|-------------------------------------|-------------------------------------|
|                  | 5156%% zw4w                         | 516% zw4w                           | 6%% zv4₩                            |
| 5                | 51<<;                               | <b>&lt;1</b> 6:                     | ;:196                               |
| 6                | 51=55                               | < <b>1</b> 8;                       | ; <168                              |
| 7                | 51=79                               | <1 <                                | ; =1=;                              |
| 8                | 51=9=                               | <1<>                                | <5ţ <                               |
| 9                | 51=<7                               | =155                                | <718<                               |
| :                | 51=>;                               | =177                                | <9169                               |
| ;                | 5⊅76                                | =199                                | <: 1>8                              |
| <                | 51>9:                               | =1; ;                               | <<1<8                               |
| =                | 51><5                               | =1==                                | <>1 9                               |
| >                | 51>:                                | >166                                | <b>=61</b> 8;                       |
| 65               | 61575                               | >188                                | =816>                               |
| 66               | 6159:                               | >1;                                 | =: 159                              |
| 67               | 615<5                               | >1<>                                | =; 1=>                              |
| 68               | 615>:                               | 65157                               | <b>==1</b> <;                       |
| 69               | 61676                               | 6517:                               | >51, 8                              |
| 6:               | 6169<                               | 6519=                               | >71 7                               |
| 6;               | 616<8                               | 651<7                               | >9196                               |
| 6<               | 616>>                               | 65⊅:                                | >; <b>1</b> 86                      |
| 6=               | 6177:                               | 6616>                               | >=177                               |
| 6>               | 617:6                               | 66198                               | 655169                              |
| 75               | 617<=                               | 661, <                              | 65715<                              |
| 76               | 6185:                               | 661>6                               | 659155                              |
| 77               | 61887                               | 6716:                               | 65: Þ9                              |
| 78               | 618: >                              | 6718>                               | 65<1=>                              |
| 79               | 618=;                               | 67ţ9                                | 65>1=9                              |
| 7:               | 61968                               | 671==                               | 6661=5                              |
| 7;               | 61996                               | 68168                               | 6681<<                              |
| 7<               | 619; =                              | 6818<                               | 66: 1<9                             |
| 7=               | 619>;                               | 681,7                               |                                     |
| 7>               | 61 79                               | 681=<                               |                                     |
| 85               | 61:7                                | 69167                               |                                     |
| 86               | 61 =6                               | 6918<                               |                                     |
| 87               | 61, 5>                              | 691, 7                              |                                     |
| 88               | 61,8=                               | 691==                               |                                     |
| 89               | 61;;<                               | 6: 168                              |                                     |
| 8:               | 61; >;                              | 6: 18>                              |                                     |
| 8;               |                                     | 6: 1, 9                             |                                     |

# **Termes techniques**

| BPL                            | lzyyp^% älát```p^%op%uv mzaláztap%avárwo^%vzyn paylyâ<br>wpç n``âzy%pá&wuv ózn``x pyālâzy%op^%s p^```ap^%py<br>wu mzaláztap3                                                                                                    |
|--------------------------------|----------------------------------------------------------------------------------------------------|
| cal                            | [z¨nsp‰pàälyã‰%)  pwpà‰py%täpl¨%ālwzyylrp3                                                                                                    |
| Cellule de mesure à<br>2 pôles | Jpwüwp‰p‰p°¨àpźa %pp‰z"àlyãApá3Akv%apyîtzy‰zyâ<br>xp°¨à pî%uzyuztyâpxpy㉨ä%ppî%wpnâazopî3775 zyâlrp<br>r y àlwpxpyâ%py%ntàn¨tã‰73%zsï%%38%wpnâazopî%opïç<br>wpnâazopî%uz"  wpî%uz"äàpyâ%av%aaztît xp%wpnâazop.3                                  |
| Cellule de mesure à<br>4 pôles | Jpwwiwpo%op%op°äp%%%"lâäp%wpnâäzop^%^^"a'yâ%w/<br>xp^"ap%  làp%oï%nz"a'yâ%pá%op%wl%apy^tzy3                                                                                                    |
| Coefficient de température     | Tzoto¦nlázy‰p‰lv‰zyo¨natätâ %µy%ozynatzy‰p‰lv%apx2<br>  àláïàp%oç àtx p%oy%4R3                                                                                                    |
| Compensation de<br>température | Jzyäpà`tzy%op%ov%ozyo¨nâtätâ%ooqtytp%%ov%opxa àlâ`àp<br>op%op^¨àp%oy%ozyo¨nâtätâ%¨l¨àltâ%ov%zwïâtzy%%ov<br>âpx àlâ`àp%op%oiqàpynp3                                                                                                    |
| Conductivité<br>électrolytique | Jzyo nátätá %   ntot` p%s vát wt p% là%uv%szy âlyáp%sp<br>npwüvyo3%SI%szyo nátätá %   ntot` p%s â%uv%s ît âlynp<br>à nt àz` p1% y àlwox pyâ%s p ä p%z %apyîtzy%vapà2<br>ylátäp1%sp%z w ázyî%won âàzwí â` p î%won âàt` px pyâ<br>nzyo nâatnp î 3 |
| Constante de cellule           | Nàiyop "à‰pàäiyâ‰" %alwu" woop%w/%ozyo "natata %wonaaz2<br>wíat` "p% là‰: wat wonlatzy% apn%w/%ozyo "natata %op "àp3                                                                                                    |
| diag                           | [z¨nsp%»pàälyã%%%  pwpà%wp%ytäpl¨%otlryz^âtn3                                                                                                    |
| enter                          | [z¨nsp‰pàälya‰‰aðlwtopà‱pî%pyaàpî3                                                                                                    |

| Jzyo¨nâtx âàp%op%ovmza'âztàp%-58       | Hol alatzy%o°%nzyo°natx aàp%%wl%npwöwp%op%sp°`àp<br>°atwlî p%-lat%o apaxtylatzy%op^%nzy^alyap^%op%npwöwp3                                                                                                    |
|----------------------------------------|----------------------------------------------------------------------------------------------------|
| Etalonnage                             | Tp^∵àp%wp%apx ^%op ∵tî%wp%opàytpà%‴âzâp^â%op<br>wł  Iàptw3                                                                                                    |
| Horloge BPL                            | Sszàwzrp%-àzràlxxlmwp%otx àtxlyập%-pàxpa‰op<br>^  ntotpà%y%yậpàälwwp%op%apx ^%;%zïà`%oï`ïp%wpo<br>älwpïà`%op^%op^î`àp^%oy%vzïà`%oztäpyâ%-âàp%x àtx p^<br>läpn%yotnlâtzy%op%wspïàp%pá‰op%wl%olâp3                                                                                                    |
| Horloge programmable<br>d'imprimante   | H໊âzập^â‰bp‰kl  làptw1%ä àto‡nlâtzy‰bp‰kpy^pxmwp‰<br>^´^âxp%aãóop%aältậpxpyã‰bp^%sp°໊àp^1‰bp^%s xztàp^1<br>op‰klop‡nsIrp%a㉨‰wkätpà3                                                                                                    |
| Knick Fullcheck                        | Jpâāp%zz¨nsp%-paxpâ%op%apäpytà%‴%xzop%xp^¨àp%<br> làātà%op%zz¨^%yo^%"âap^%ytäpl¨ç3                                                                                                    |
| meas                                   | SI   làpt‰p%aaz¨äp%py%szop%sp^¨àp%t%önöy%stäplö<br>op%qzynaazy%sp^â%snaacp%Sp^%spöç%oq‡nspöä%aat^ölwv`pyâ<br>wp^%alwpöä`%sp%sp^öàp%öt%zya%a %swpnaazyy p^3                                                                                                    |
| Mode mesure                            | Honpinsirp%op^%vätâàp^%twzâlyâ%wionpinsirp%Zpy^zolinp<br>pâ%/  pw%op%wi"âzập^â%op%wi  làptw1%/iwwaspnv 3                                                                                                    |
| Niveau diagnostic<br>Niveau étalonnage | Slol álázy%op%v/  làptw%%v/%opwövp%op%op°äp<br>àlnnzào p%álvzyylrp.%pőã&álvű p%°%ytäpl°<br>álvzyylrp3%%v%pőã%z^îtmwp%op%alvű pä%°%sztç%y<br>álvzyylrp%°ázxlát°°p%z°%otyâzo°tàp%sly°pwwpxpyâ                                                                                                    |
| Niveau programmation                   | Sp%stäpl "% azr al x x l azy % a az ar l yt % y % p ç<br>^ z ` x py ` % % y % py % PL b % a % y % py % K PP 3 % K I y % y<br>x py % a PL b 1% z ` % y % l al x a ap ^ % zy a at ` l vt ^ % az 2<br>x l at ` px py a 1% l y % z ` az ta % a ap % z otot ^ 3 % K I y % y<br>x py % K PP 1% z ` ^ % p % l al x a ap ^ % p ¨ apy a % a ap % % y % z t`<br>at `` l vt ^ % a a z otot ^ 3 |

:7 [pàxpî%‡opnsyt`¨pî

| par                       | [z¨nsp%»päälyã%%»  pwpa‱ktäpl¨%>äzralxxlātzy3                                                                                                    |
|---------------------------|----------------------------------------------------------------------------------------------------|
| Polarisation              | Uzy%ay làtâ %op%av%aiwp"à‰ p^"àp%oy%ait^zy%o"yp<br>sl" âp%opy^tâ %op%oz"àly㉔à‰po^%wpunâazop^3%Si%>zwl2<br>àtîlâtzy%ax tâp%op%ozx Ityp%ol  wtnlâtzy%op^%opwüwpo^%<br>7%, wp^%azà```p%npo%wzyoïnâtätâ ^%/zyã%wpä p^3     |
| Sensoface                 | Z"ääptwolvyn p% "âzxlât`" p3%6lop‡nslrp%Zpy^zo‡lnp<br>oz"àyt8xop^%yotnlâzy^% "ä%wp%nsztç%pâ%wïâwtîlâzy%op^<br>npwwïwp^%op%sp"äp3                                                                                       |
| Solution d'étalonnage     | Zzwiatzy%ozya%olw%ozyo"natätaî%pîa%o qtytp3%K.toq apyapî<br>îzwiatzyî%o alwzyyIrp%zya%ko xzatî pî%olyî%olyî%ol   2<br>aptwpoy%ozynatzy%op%ol%apx  alaîap%pa3%bp"äpya3%tyît%aap<br>ïatwî pî%zïa%ovalwzyyIrp%"azxlat`ïp3 |
| Température de référence  | [px  alâiap%%wl`¨pwwp%pîa%nzyäpaãtp%wl%nzyo¨na1aätâ<br>wza``¨ÿp%nzx pyîlâzy%op%apx  alâiap%pîa%poqpn2<br>aï p3:                                                                                                    |
| Trace de la programmation | n Px àp^^tzy%op%zz¨âp^%wp^%ozyy p^%s xzàt` p^%op%ov<br> àzràlxxlâtzy%zz¨à%olv%oznïxpyalâtzy%pvzy%wp^%/WS3<br>Slynpxpya%op%otx àp^^tzy%/là% <b>par</b> %pä%printt3                                                      |
| Trace d'étalonnage        | Fx àp^^tzy%op%zz¨âp^%yo^%ozyy p^%x zàalyâp^%o¨<br>opàytpà%alwzyyIrp%z¨à%wr%ozn¨xpyalâzy%pwzy%yo^<br>IWS3%6Iynpxpyâ%op%wtx àp^^tzy%/Ià%cal%pä%print3                                                                    |
| Trace du diagnostic       | Px  àp^^tzy%op^%vätä àp^%twzaliya‰k/oppnsIrp%Zpy^zolinp<br>pa‰op^%a`^`walia`%op%wl'`azap^a‰op%wl  làptw1%Viwwaspnv<br>py%a``p%op%wl%ozn``xpyaliatzy%opwzy%wp^%/WS3%Siynpxpya<br>op%wtx àp^^tzy%/là%diang%pä%prinnt3    |

# Index

### A

Hnnp^^ztàp^1%9: H¨âzâp^ã%op%wt|||iàptwt%7%=

### В

Iả ynspx pyâ Jpwiw wo‰ p‰ p<sup>°</sup> àp1% Zpnập ¨à1% Iả ynspx py*â*% <sup>°</sup>% pnập ¨à1%

### С

J'mwp%otyâpàdjnp1%89 Jlàlnâàtât``p^%apnsyt```p^1%9; Jpw/wiwp%op%op^```àp%%9% wp^%e] %>=:1 JIàlnâàtˆât``pî%apnsyt``pî1%9< JLT 1977 J wätpà 199 Jzpoptntpya‰op%apx | àl âi àp1%ayaàzo ün azy1 6= Jzx x lyop ^ %o tyập ào in p1%89 Jzx|pyîlâzy%op%apx| àlâ`àp Jzpoqtntpy?%op%apx | àl âi àp1%o= Wazralxxlâzy1%6= [px | à ấ àp%op%o q àpynp1%6= Jzy^tryp^%op% n¨àtâ 1%P Jzy^âiyâp%op%opwivwo%2%Ryâazo¨nâzy1%77 Jzyâàwp%al|top1%⇒ J[1%Ryâazo¨nâzy1%6=

# D

Kp^nàt|âzy% "nntynâp1%6 Ktlryz^âtn1%7; Tpy "%Rytnv%M "www.spnv1%7;1%7= Tpy "%Zpy^zol|np1%7;

#### Ε

Lyâapâpy1%99 Lâiwzyylrp1%7 Lâiwzyylrp%" âzxlâ`" p1%78

#### Η

Ozànzrp%tyâpàyp%/WS1%042zràlxxlâzy1%6> Ozànzrp%azràlxxlmnop%otx|àp^^tzy1%66

### I

Px x ¨ytâ % ¨ç% pàã àml âzy^ wpnâazxlry ât``p^1%777P Fx ∣àp^^tzy [älnp%o âlwzyylrp1%73: [ålnp%op%olv%azrålxxlåzy1%ol< [ä] np%/;%/tlryz^a/tn1%/86 alwp:"àî%op%sp^:"àp1%s Px | abx | yap%e] %57991%// rwhrp^ ^alyolào1%89 Py^âäïnâzy^%∖màr p^1%65 Fyâpàd∣np1%88 J'mp/1%89 J z x x l yop 1989 Wila'x âap^1%88 Wazralx x lâzy 1%75 Yp | äl rp%op^%nzyaina î1%88 Fyâpàd, np%/Z 7871%88

### L

Simzà âztàp 22%9x |àx lyâp %s] %s7991 Yrwirp^ %a1 yolào 1%89 Stääl tîzy 1%s

#### Μ

Tpy" %2 KP[1%6: Tpy" %2 ytnv%%/Twomspnv1%7; 1%7= Tpy" %2 py^zol[np1%7; Tpy" %2 PLb 1%6: Tp^^lrp% y %2 pàap" à1%27 Tt`p%2 y %2 pàatnp1% Tzop%2 p^" àp1% Tzop%21 yom 1%

### Ν

Upâaz´lrp1%99 Utäpl¨%otlryz^âtn1%7; Utäpl¨%a1.wzyylrp%%77 Utäpl¨%azràlxxlâzy%%6:

### 0

V|âzy^1%9:

#### Ρ

Wiảix âàp 11%6= Wiảix âàp %otyâpàolinp 11%88 Wazraix xiâzy H||pw11%6: Lçpx|wp11%6; Tpy"%2KF[1%6: Tpy"%2PEb1%6:

Wazralx x p%op%oba'alt^zy1%9:

### R

YInnzàopxpya‰op‰op‰op‰op‰op°àp1 <

### S

Zltîtp%sly"pwpu%op%bv%apx| àlāiàp1 xly"pwpu1%b= Zwpunâtzy%op%bv%lxxp%op%sp^"àp l"âzxlâ`"p1%b> xly"pwpu1%b> Zwpunâtzy%lxxp%op%sp^"àp1%sly"pwpu1 : Zpy^zdjnp1% Zzàãtp%pyàprtîâàp"à1%87 Wazràlxxlâtzy1%75 Zâãināiàp%o"%spy"1% Z"àäptwbvynp%op%bv%slyp%op%sp^"àp1%

#### Т

[Imwp/l c, % p % z w azy % al wzyyl r p 1%)=
[px | al ai ap % p % q ap yn p 1% y aazo n azy 1
6=
[px | al ai ap % l y pwp 1% y aazo n azy 1% 6=
[pax p % ap nsyt` p 1% 5
[al np % al wzyyl r p 1% 5
[al np % p % w % azr al x x l azy 1% 6